# STEROWNIK CNC PROFI D2P PIŁA

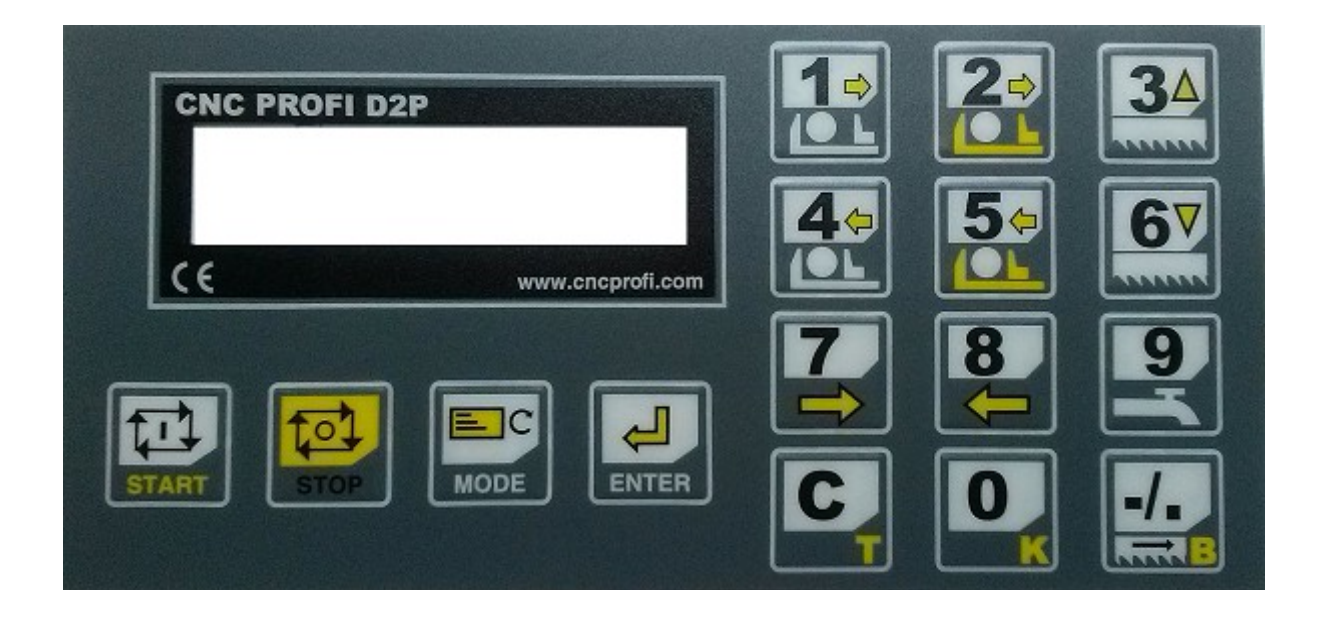

### **INSTRUKCJA OBSŁUGI**

### nstrukcja obsługi

# **INSTRUKCJA OBSŁUGI**

# Spis treści

| 1.Piła automatyczna                                                        | 5  |
|----------------------------------------------------------------------------|----|
| 1.1.Mechanizm cięcia materiału                                             | 5  |
| 1.1.1.Oś Y                                                                 | 6  |
| 1.1.2.Napęd piły                                                           | 7  |
| 1.2.Mechanizm podawania materiału                                          | 7  |
| 1.2.1.Oś X                                                                 | 8  |
| 1.2.2.Imadło robocze                                                       | 9  |
| 1.2.3.Imadło przesuwne                                                     | 9  |
| 1.3.Hydraulika, pneumatyka, zasilanie                                      | 10 |
| 1.4.Pompa chłodziwa                                                        | 10 |
| 1.5.Czujnik bramki, osłona bezpieczeństwa                                  | 10 |
| 1.6.Panel operatora                                                        | 10 |
| 1.6.1. Wyłacznik awaryjny ESTOP                                            | 10 |
| 1.6.2.Przyciski START, PAUZA, RESET                                        | 11 |
| 1.6.3.Przyciski sterowania osiami X i Y                                    | 11 |
| 1.6.4.Lampki sygnalizacyjne                                                | 11 |
| 2.Uruchomienie sterownika                                                  | 12 |
| 3.Ustawienia sterownika                                                    | 13 |
| 4.Układy współrzędnych i ich relacje                                       | 34 |
| 4.1.Układ współrzednych osi X (mechanizm podawania)                        | 34 |
| 4.2.Układ współrzednych osi Y (mechanizm ciecia)                           | 35 |
| 5. Trvh serwisowy                                                          | 36 |
| 6 Tryb pracy recznei                                                       | 38 |
| 6.1 Tryb MAN                                                               | 50 |
| 6.1.1 Podawania i wwoofiwania materialu                                    | 40 |
| 6.1.2 Procedura przecinania materiału                                      | 40 |
| 6.1.3 Procedura pozecinama materian                                        | 40 |
| 6.1.4 Procedura otwierania i zamykania imadeł                              | 40 |
| 6 1 5 Sterowanie chłodziwem                                                | 11 |
| 6.1.6. Sterowanie napedem piły                                             | 41 |
| 6.2 Tryb REF, bazowanie osi                                                | 42 |
| 6.2.1. Bazowanie bez krańcówek bazujących                                  | 42 |
| 6.2.2. Bazowanie z krańcówkami                                             | 42 |
| 7. Programy pracy automatycznej                                            | 43 |
| 7.1. Edvcja programów z widokiem uproszczonym                              | 44 |
| 7 2 Edvcia programów z widokiem rozszerzonym                               | 44 |
| 7.2.1.Parametry linii programowei                                          | 45 |
| 7.2.2. Przykładowy program pracy automatycznej                             | 46 |
| 7.3. Praca automatyczna                                                    | 47 |
| 7.3.1.Praca krokowa STEP                                                   | 48 |
| 7.3.2.Praca ciągła                                                         | 48 |
| 7.3.3.Widok programu                                                       | 48 |
| 7.3.4. Widoki parametrów procesu                                           | 48 |
| 7.3.5.Przerwanie, zatrzymanie, wznowienie, zakończenie pracy automatycznej | 49 |

### nstrukcja obsługi

| 7.3.6.Przywrócenie pracy automatycznej po alarmie lub po odłączeniu zasilania od sterownika | 50 |
|---------------------------------------------------------------------------------------------|----|
| 8.Diagnostyka sterownika                                                                    | 51 |
| 8.1.Wejścia cyfrowe                                                                         | 51 |
| 8.2.Klawiatura                                                                              | 51 |
| 8.3.Wyjścia cyfrowe                                                                         | 51 |
| 9.Alarmy i zabezpieczenia                                                                   | 52 |
| 10.Rysunek poglądowy                                                                        | 54 |

### I. II. III. Wskazówki bezpieczeństwa

Przed pierwszym uruchomieniem urządzenia, uważnie przeczytaj instrukcję obsługi. Nie dotykaj oraz zachowaj bezpieczną odległość od ruchomych części obrabiarki, kiedy napięcie zasilania doprowadzone jest do silników. Wszystkie ruchome części są potencjalnie niebezpieczne. Urządzenie nie powinno być używane tam, gdzie istnieje zagrożenie obrażeń, śmierci lub wysokich strat finansowych. Firma CNC PROFI nie ponosi odpowiedzialności za jakiekolwiek obrażenia lub straty finansowe spowodowane błędnym działaniem urządzenia lub błędami w niniejszej instrukcji. Eksploatowanie sterownika CNC PROFI D2P niezgodnie z wytycznymi podanymi w niniejszej instrukcji może spowodować jego uszkodzenie oraz utratę gwarancji.

# 1. Piła automatyczna

Niniejsza instrukcja przedstawia opis funkcjonalny sterownika CNC PROFI D2P, który jest dedykowany do automatyzacji procesu cięcia materiału z funkcją podawania materiału. Cały osprzęt sterowany przez sterownik CNC PROFI D2P będziemy nazywać "Piłą automatyczną". Piła automatyczna, która może sprzętowo współpracować ze sterownikiem, musi posiadać poszczególne mechanizmy:

- Mechanizm cięcia materiału
- Mechanizm podawania materiału
- Hydraulika, pneumatyka, zasilanie
- Pompa chłodziwa
- Panel operatora

### **1.1.** Mechanizm cięcia materiału

Mechanizm cięcia materiału (MCM), ma za zadanie przecinać, nacinać materiał. Składa się on z elementów:

- Oś Y
- Napęd piły

MCM może pracować w poziomie jak i w pionie. Dodatkowo procedura przecinania może być ustawiona na przecinanie z powrotem lub bez powrotu. Ustalenie trybu przecinania, można dokonać za pomocą parametru **"Tryb ciecia"**. Praca w trybie z powrotem jest dedykowana dla piły przecinających materiał w pionie, polega ona na przecięciu materiału, po czym piła wraca do położenia startowego. Praca w trybie bez powrotu jest dedykowana dla pił przecinających materiał w poziomie i piła po przecięciu nie musi wracać do położenia z którego wystartowała.

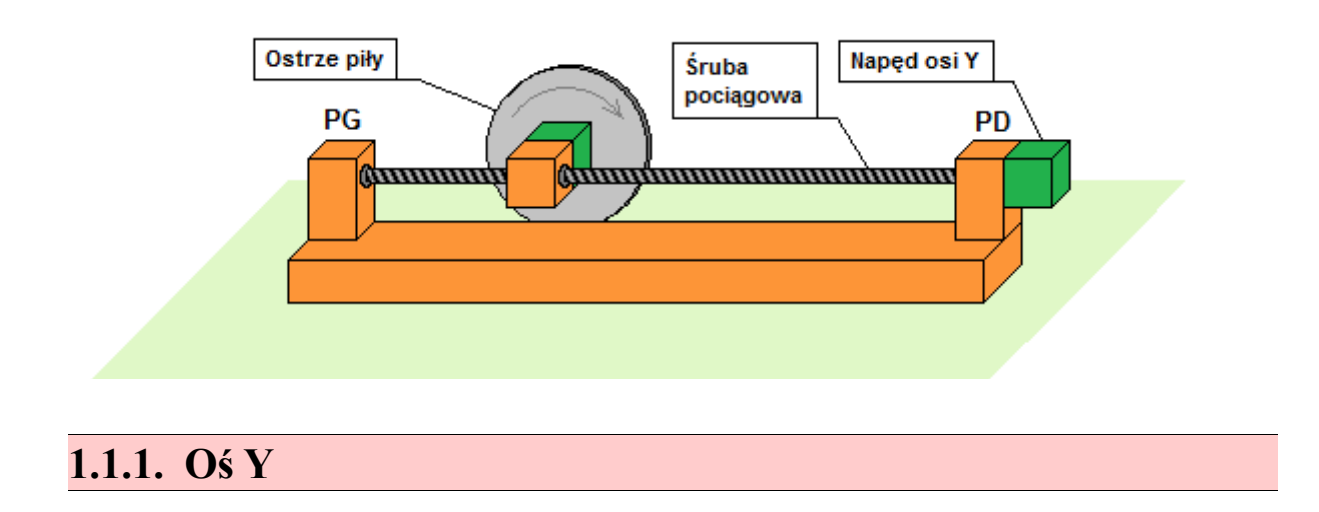

Oś Y ma za zadanie przemieszczać piłę względem trzymanego materiału. Sterownik pozwala na pracę mechanizmu cięcia w dwóch trybach. Pierwszy z osią w sterowaniu dwupołożeniowym, natomiast drugi z osią numeryczną. Operator może zmienić tryb sterowania za pomocą parametru "Mechan. ciecia" w grupie parametrów kontroli.

Oś Y w sterowaniu dwupołożeniowym, może znajdować się w dwóch skrajnych położeniach: położeniu górnym **PG** i położeniu dolnym **PD**. W tych położeniach muszą znajdować się czujniki położenia górnego i dolnego podłączone do modułu wejść cyfrowych. Dodatkowo należy wejścia do których zostały podłączone czujniki skonfigurować na funkcje "**PILA PG**" i "**PILA PD**". Praca takiej osi polega na ruchu do czujników skrajnych położeń. Wyzwalanie ruchu takiej osi w dwóch przeciwnych kierunkach może zostać wykonane przez dowolne urządzenie sterowane przez sygnały wyjściowe modułu wyjść cyfrowych. Wyjście podłączone do urządzenia powodującego ruch piły do położenia górnego powinno zostać skonfigurowane jako funkcja "Y-PRZEJAZD". Wyjście podłączone do urządzenia powodującego ruch piły do położenia górnego powinno zostać skonfigurowane jako funkcja "Y+PRZEJAZD".

Oś Y w sterowaniu numerycznym, pozwala na precyzyjne (z dokładnością do 0.01mm) zadawanie pozycji piły podczas cięcia. Taka oś może być sterowana za pomocą silnika krokowego, silnika krokowego z enkoderem, silnika AC/DC z enkoderem lub silnika AC/DC z enkoderem i falownikiem. Sterownik może sterować silnikiem krokowym w standardzie sygnałów STEP/DIR. Tryby pracy osi numerycznej Y wraz z jej wszystkimi parametrami zostały opisane w rozdziale "Ustawiania sterownika". Praca osi Y numerycznej polega na wykonywaniu precyzyjnych ruchów piły z zadaną prędkością do wyznaczonych punktów przez operatora. Pozwala to na dokładne przecinanie tylko w zakresie szerokości materiału, z prędkością roboczą i prędkością powrotu piły. Oś numeryczna musi pracować ze skrajnymi czujnikami krańcowymi, z których jeden z nich jest czujniki krańcowe do modułu wejść cyfrowych (podłączamy je jako jeden sygnał do jednego wejścia). Wejście takie należy skonfigurować jako funkcja "LIMIT BAZA Y". Podczas procedury bazowania te czujniki są traktowane jako czujniki bazowania. Podczas normalnej pracy najechanie osi na czujnik krańcowy spowoduje alarm i przerwanie pracy, dlatego należy poprawnie ustalić zakres ruchu numerycznej osi Y w parametrze "Zasieg ciecia".

#### 1.1.2. Napęd piły

Napęd piły ma za zadanie rozpędzić, nadać ruch ostrzu przecinającemu materiał. Sterownik może sterować napędem piły bezpośrednio lub pośrednio poprzez falownik umożliwiający zadawanie prędkości ostrza piły. Konfiguracja napędu piły jest możliwa za pomocą grupy parametrów **"Naped pily**". Za pomocą tej grupy parametrów operator może ustalić maksymalne obroty piły oraz czasy rozpędzania i hamowania. Załączanie kierunku napędu piły powinno być skonfigurowane przynajmniej w jej jednym kierunku. Żeby to zrobić należy skonfigurować wyjście cyfrowe i nadać mu funkcję **"PILA PRAWO"**. To wyjście będzie załączane za każdym razem kiedy sterownik będzie uruchamiał napęd piły. Sterownik pozwala na pracę piły w dwóch kierunkach. Wybór odpowiedniego kierunku obrotów jest wykonywany na podstawie kierunku poruszania się osi Y. Żeby piła mogła obracać się tez w innym kierunku należy skonfigurować wyjście, nadając mu funkcję **"PILA LEWO"**. Ustalanie prędkości piły za pomocą falownika umożliwia wyjście analogowe 0-10VDC.

### **1.2.** Mechanizm podawania materiału

Mechanizm podawania materiału (**MPM**), ma za zadanie podawać materiał oraz trzymać go podczas przecinania. Składa się on z elementów:

- Oś X
- Imadło robocze
- Imadło przesuwne

MPM służy do przenoszenia materiału do seryjnego przecinania. Sterownik tak steruje zespołem elementów wchodzących w skład MPM, że operator nie musi każdego z nich włączać osobno. Rozkaz podawania lub wycofywania materiału wiąże się z sekwencyjnym, odpowiednim otwieraniu i zamykaniu imadeł i przemieszczaniu osi Y do wyznaczonych położeń. Taka praca pozwala na łatwą obsługę podajnika i precyzyjne, najszybsze podanie materiału do cięcia.

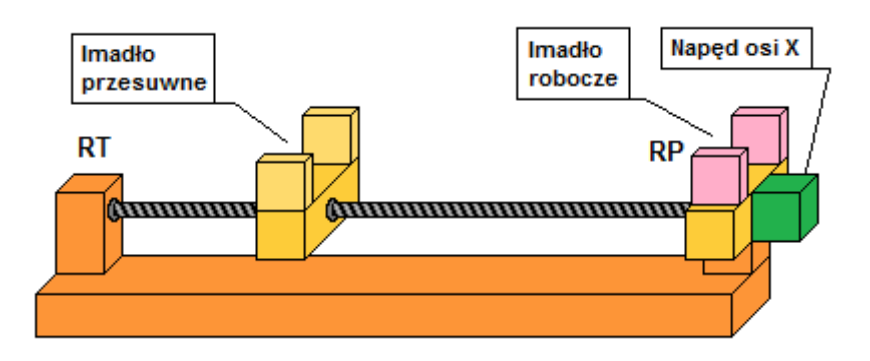

#### 1.2.1. Oś X

Oś X ma za zadanie przesuwać imadło przesuwne z lub bez materiału. Sterownik pozwala na pracę mechanizmu podawania w dwóch trybach. Pierwszy z osią w sterowaniu dwupołożeniowym, natomiast drugi z osią numeryczną. Operator może zmienić tryb sterowania za pomocą parametru "Mech. podawania" w grupie parametrów kontroli.

Oś X w sterowaniu dwupołożeniowym, może znajdować się w dwóch skrajnych położeniach: położeniu tylnym **RT** i położeniu przednim **RP**. W tych położeniach muszą znajdować się czujniki położenia tylnego i przedniego podłączone do modułu wejść cyfrowych. Dodatkowo należy wejścia do których zostały podłączone czujniki skonfigurować na funkcje "**PODAJNIK RT**" i "**PODAJNIK RP**". Praca takiej osi polega na ruchu do czujników skrajnych położeń. Wyzwalanie ruchu takiej osi w dwóch przeciwnych kierunkach może zostać wykonane przez dowolne urządzenie sterowane przez sygnały wyjściowe modułu wyjść cyfrowych. Wyjście podłączone do urządzenia powodującego ruch imadła przesuwnego do położenia tylnego powinno zostać skonfigurowane jako funkcja "X- PRZEJAZD". Wyjście podłączone do urządzenia powodującego ruch imadła przesuwnego do położenia tylnego powinno zostać skonfigurowane jako funkcja "X- PRZEJAZD".

Oś X w sterowaniu numerycznym, pozwala na precyzyjne (z dokładnością do 0.01mm) zadawanie pozycji imadła przesuwnego podczas podawania materiału. Taka oś może być sterowana za pomoca silnika krokowego, silnika krokowego z enkoderem, silnika AC/DC z enkoderem lub silnika AC/DC z enkoderem i falownikiem. Sterownik może sterować silnikiem krokowym w standardzie sygnałów STEP/DIR. Tryby pracy osi numerycznej X wraz z jej wszystkimi parametrami zostały opisane w rozdziale "Ustawiania sterownika". Praca osi X numerycznej polega na wykonywaniu precyzyjnych ruchów imadła przesuwnego z zadaną predkościa do wyznaczonych punktów przez operatora. Pozwala to na dokładne podanie materiału, z prędkością roboczą i prędkością powrotu imadła przesuwnego. Oś numeryczna musi pracować ze skrajnymi czujnikami krańcowymi, z których jeden z nich jest czujnikiem bazowania osi (procedura ustalania położenia zerowego). Powinno się podłączyć dwa czujniki krańcowe do modułu wejść cyfrowych (podłaczamy je jako jeden sygnał do jednego wejścia). Wejście takie należy skonfigurować jako funkcja "LIMIT BAZA X". Podczas procedury bazowania te czujniki sa traktowane jako czujniki bazowania. Podczas normalnej pracy najechanie osi na czujnik krańcowy spowoduje alarm i przerwanie pracy, dlatego należy poprawnie ustalić zakres ruchu numerycznej osi X w parametrze "Zasieg przesuwu". Podczas sterownia osi X i podawania materiału w trybie automatycznej pracy sterownik uwzględnia szerokość ostrza piły, dzięki czemu, proces wytwarza, zadane odcinki pociętego materiału. Szerokość ostrza piły można zmienić za pomocą parametru "Szerokość pily".

#### **1.2.2. Imadło robocze**

Imadłem roboczym nazywamy zacisk umiejscowiony jak najbliżej mechanizmu cięcia chwytający materiał i zapewniający dostatecznie wystarczające trzymanie materiału podczas cięcia. Imadło robocze jest imadłem nieruchomym, nie zmieniającym położenia.

Imadło może pracować w trybie dwustawnym i trójstawnym. Tryby można zmienić za pomocą parametru "Ster.Im.Robocze". Tryb dwustawny polega na sterowaniu imadłem za pomocą jednego wyjścia cyfrowego. Wyzwolenie takiego wyjścia powoduje że imadło się zaciska, a wyłączenie powoduje otwarcie imadła. Wyjście to powinno zostać skonfigurowane na funkcję "ZAM. IMADLO 1". Tryb trójstawny polega na sterowaniu imadłem za pomocą 2 wyjść cyfrowych. Jedno odpowiada ze otwieranie imadła a drugie za jego zamykanie. Wyjścia powinny zostać skonfigurowane na funkcje "ZAM. IMADLO 1" i "OTW. IMADLO 1".

Jeżeli imadło pracuje z czujnikiem materiału to należy, czujnik materiału podłączyć do modułu wejść cyfrowych i nadać wejściu funkcję "CM IMADLO 1". Praca z czujnikiem materiału wiąże się z alarmami podczas gdy sterownik nie odnajdzie materiału.

Procedura otwarcia i zamknięcia imadła polega na wysterowaniu wyjścia cyfrowego odpowiedzialnego za funkcję otwarcia lub zamknięcia, następnie sterownik czeka czas, który można ustalić w parametrze "Czas Im.Robocze", po czym testuje czujnik materiału (pod warunkiem, że sterownik pracuje z czujnikiem imadła roboczego).

### **1.2.3. Imadło przesuwne**

Imadłem przesuwnym nazywamy zacisk przesuwny mechanizmu podawania chwytający materiał i zapewniający przenoszenie materiału podczas jego podawania. Imadło przesuwne jest imadłem ruchomym i może zmieniać swoje położenie poprzez ruch osi X.

Imadło może pracować w trybie dwustawnym i trójstawnym. Tryby można zmienić za pomocą parametru "Ster.Im.Przesuw". Tryb dwustawny polega na sterowaniu imadłem za pomocą jednego wyjścia cyfrowego. Wyzwolenie takiego wyjścia powoduje że imadło się zaciska, a wyłączenie powoduje otwarcie imadła. Wyjście to powinno zostać skonfigurowane na funkcję "ZAM. IMADLO 2". Tryb trójstawny polega na sterowaniu imadłem za pomocą 2 wyjść cyfrowych. Jedno odpowiada ze otwieranie imadła a drugie za jego zamykanie. Wyjścia powinny zostać skonfigurowane na funkcje "ZAM. IMADLO 2" i "OTW. IMADLO 2".

Jeżeli imadło pracuje z czujnikiem materiału to należy, czujnik materiału podłączyć do modułu wejść cyfrowych i nadać wejściu funkcję "CM IMADLO 2". Praca z czujnikiem materiału wiąże się z alarmami podczas gdy sterownik nie odnajdzie materiału.

Procedura otwarcia i zamknięcia imadła polega na wysterowaniu wyjścia cyfrowego odpowiedzialnego za funkcję otwarcia lub zamknięcia, następnie sterownik czeka czas, który można ustalić w parametrze "Czas Im.Przesuw", po czym testuje czujnik materiału (pod warunkiem, że sterownik pracuje z czujnikiem imadła przesuwnego).

### **1.3.** Hydraulika, pneumatyka, zasilanie

Ze względu na różne konstrukcje pił automatycznych i sposoby zasilania ich podzespołów sterownik został wyposażony w funkcję załączania takich systemów. Operator może skonfigurować wyjście cyfrowe z funkcją "HYDRAULIKA", które może sterować głównym zaworem hydrauliki lub pneumatyki, bądź załącznikiem zasilania. Sterownik załącza to wyjście podczas uruchamiania pracy automatycznej oraz na początku w trybie pracy ręcznej.

### **1.4. Pompa chłodziwa**

Sterownik pozwala na pracę z pompą chłodziwa. Sterowanie chłodziwem jest sterowane za pomocą wyjścia cyfrowego skonfigurowanego jako funkcja "CHLODZIWO". Sterownik automatycznie uruchamia chłodziwo w momencie uruchomienia napędu piły. Operator może wyłączyć ręcznie sterowanie chłodziwem, co zostało opisane w dalszej części instrukcji.

### **1.5.** Czujnik bramki, osłona bezpieczeństwa

Sterownik pozwala na pracę z osłoną bezpieczeństwa bądź bramką bezpieczeństwa. Sygnał z takiego czujnika należy podłączyć do wejścia w module wejść cyfrowych i skonfigurować na funkcję **"OSLONA"**. Praca z czujnikiem osłony została opisana w dalszej części instrukcji.

### **1.6. Panel operatora**

Sterownik pozwala pracować z zewnętrznym panelem operatora lub bez niego. Na panelu operatora można umieścić włączniki i wyłączniki do sterowania wraz z lampkami sygnalizującymi stan automatyki.

### 1.6.1. Wyłącznik awaryjny ESTOP

Sterownik pozwala na pracę z wyłącznikiem ESTOP który powinien znaleźć się w przynajmniej jednym punkcie maszyny. Sygnał należy podłączyć do modułu wejść cyfrowych do wejścia o nazwie "ESTOP". Po pojawieniu się sygnału ESTOP na sterowniku, wszystkie podzespoły sterownika zostaną wyłączone.

### 1.6.2. Przyciski START, PAUZA, RESET

Sterownik pozwala na pracę z przyciskami:

- START Uruchamia, zatwierdza, wznawia (funkcja klawisza [START])
- PAUZA Zatrzymuje (funkcja klawisza [STOP])
- RESET Resetuje, rozłącza, przerywa (funkcja klawisza [C])

Sygnał należy podłączyć do modułu wejść cyfrowych i skonfigurować na funkcje "START", "PAUZA" i "RESET".

### 1.6.3. Przyciski sterowania osiami X i Y

Sterownik pozwala na sterowanie podajnikiem materiału oraz osia Y (tylko tryb serwisowy) za pomocą przycisków na panelu operatora. Sygnał należy podłączyć do modułu wejść cyfrowych i skonfigurować na funkcje "X- PRZEJAZD", "X+ PRZEJAZD", "Y- PRZEJAZD", "Y+ PRZEJAZD".

### 1.6.4. Lampki sygnalizacyjne

Sterownik pozwala sterowanie lampkami sygnalizacyjnymi sygnalizującymi:

- ALARM Alarm zaistniały na sterowniku
- GOTOWY Sterownik przed uruchomieniem pracy automatycznej, gotowy do pracy
- PRACA Sterownik pracuje
- KONIEC PRACY Sygnał trwający 1 sekundę sygnalizujący koniec pracy automatycznej

Sygnalizatory należy podłączyć do modułu wyjść cyfrowych i skonfigurować wyjścia na funkcje "ALARM", "GOTOWY", "PRACA", "KONIEC PRACY".

# 2. Uruchomienie sterownika

Po podłączeniu zasilania do sterownika należy chwilę poczekać aż na ekranie pojawi się ostatnio wybrany tryb pracy. Takie uruchomienie jest uruchomieniem podstawowym. Sterownik również pozwala na uruchomienie inicjalizacyjne, w celu zresetowania wybranych obszarów pamięci sterownika. Aby doszło do odpowiedniej inicjalizacji podczas uruchamiania sterownika należy podczas uruchamiania trzymać wciśniętą odpowiednią kombinację klawiszy, aż do momentu gdy na wyświetlaczu pojawi się napis "Inicjalizacja...". Następnie należy chwilę poczekać i na ekranie powinien pojawić się napis informujący o wykonanych zmianach. Poniższa tabela przedstawia funkcje klawiszy odpowiedzialnych za resetowanie odpowiednich obszarów pamięci sterownika.

| KLAWISZ            | OBSZAR                                  | FUNKCJA                                                                                                    |
|--------------------|-----------------------------------------|----------------------------------------------------------------------------------------------------|
| [C]+<br>[ENTER]    | Pamięć ustawień<br>sterownika           | Podczas uruchomienia ustawia<br>fabryczne ustawienia sterownika oraz<br>zeruje zapamiętane współrzędne<br>maszynowe na osiach.                            |
| [0]+[ENTER]        | Pamięć programów                        | Podczas uruchomienia czyści całą<br>pamięć przeznaczoną na programy<br>pracy automatycznej. Wszystkie<br>zapisane programy zostaną utracone.              |
| [MODE]+<br>[ENTER] | Wszystkie obszary<br>pamięci sterownika | Podczas uruchomienia czyści i<br>inicjalizuje całą pamięć sterownika. Po<br>takim restarcie sterownika ma<br>wszystkie ustawienia i obszary<br>fabryczne. |

# 3. Ustawienia sterownika

Ustawienia sterownika pozwalają operatorowi na konfigurację wszystkich peryferii sterownika wraz z wyborem odpowiednich algorytmów sterowania podzespołami, które są podłączone do sterownika. Operator może wejść do ustawień sterownika przytrzymując dłużej klawisz [MODE]+[5]. Jeżeli ustawienia są zabezpieczone hasłem, to sterownik będzie czekał na wprowadzenie hasła do ustawień sterownika, które należy potwierdzić klawiszem [ENTER]. Na wyświetlaczu pojawi się napis "USTAWIENIA" oraz menu, które grupuje poszczególne parametry sterownika. Poniższa tabela przedstawia funkcje jakie posiadają klawisze gdy sterownik jest w tym widoku.

| KLAWISZ                | FUNKCJA                                                                                                    |
|------------------------|----------------------------------------------------------------------------------------------------|
| [1] -<br>przytrzymanie | Sterownik pozwala na zapisanie całej konfiguracji ustawień<br>do obszaru pamięci użytkownika. Takie rozwiązanie<br>pozwala na odtworzenie wcześniej zapisanej konfiguracji w<br>pamięci sterownika po tym gdy operator wprowadził dużo<br>różnych zmian. [ENTER] spowoduje zapisanie ustawień.<br>[MODE] powrót. |
| [2] -<br>przytrzymanie | Sterownik pozwala na odczytanie całej konfiguracji<br>ustawień użytkownika. [ENTER] spowoduje<br>wprowadzenie ustawień użytkownika. [MODE] powrót.                                                                                                    |
| [C] -<br>przytrzymanie | Sterownik pozwala na zresetowanie wszystkich ustawień do<br>ustawień fabrycznych. [ENTER] spowoduje wprowadzenie<br>ustawień fabrycznych. [MODE] powrót.                                                                                                    |
| [START]                | Przechodzenie w menu.                                                                                                    |
| [STOP]                 | Przechodzenie w menu.                                                                                                    |
| [ENTER]                | Wejście do grupy ustawień.                                                                                                    |
| [MODE]                 | Powrót.                                                                                                    |

Będąc w wybranej grupie parametrów, za pomocą klawiszy [START] i

[STOP] możemy przechodzić między parametrami tej grupy. Żeby zmienić wybrany parametr, należy przycisnąć klawisz [ENTER] i wprowadzić wartość z klawiatury numerycznej, po czym potwierdzić klawiszem [ENTER]. Niektóre parametry nie wymagają wprowadzania wartości z klawiatury. Ich stan przełącza się za pomocą klawisza [ENTER] po czym wartość zmieniamy klawiszami [START] i [STOP]. W takich parametrach wybór należy potwierdzić klawiszem [ENTER]. Przytrzymując klawisz [1] możemy zapisać wartość wybranego parametru do pamięci parametrów użytkownika. Przytrzymując klawisz [2] pobieramy z pamięci parametrów użytkownika wartość dla wybranego parametru. Przytrzymanie klawisza [C] powoduje ustawienie wartości fabrycznej w wybranym parametrze. Żeby wrócić do menu gdzie możemy wybrać inną grupę parametrów należy wcisnąć klawisz [MODE]. Poniższa tabela przedstawia parametry poszczególnych grup oraz ich dane.

| GRUPA             | UST. OGOLNE                     |              |                                                                                                    |
|-------------------|---------------------------------|--------------|----------------------------------------------------------------------------------------------------|
| PARAME<br>TR      | MIN  <br>MAX                    | WART.F<br>AB | OPIS                                                                                                    |
| Język             | POLSKI,                         | POLSKI       | Język w jakim jest przedstawiany cały                                                                                                    |
|                   | ANGIELSK<br>I,<br>NIEMIECK<br>I |              | interfejs sterownika.                                                                                                    |
| Haslo<br>ustawien | JEST,<br>BRAK                   | BRAK         | Parametr pozwala na wprowadzenie hasła<br>do ustawień sterownika. Po zmianie na<br>"JEST" sterownik pozwoli na<br>wprowadzenie hasła. Po wprowadzeniu<br>hasła akceptujemy je klawiszem<br>[ENTER]. |
| Haslo             | JEST,                           | BRAK         | Parametr pozwala na wprowadzenie hasła                                                                                                    |

| programow           | BRAK                                    |                     | do programów pracy automatycznej. Po<br>zmianie na "JEST" sterownik pozwoli na<br>wprowadzenie hasła. Po wprowadzeniu<br>hasła akceptujemy je klawiszem<br>[ENTER].                                                                                                    |
|---------------------|-----------------------------------------|---------------------|----------------------------------------------------------------------------------------------------|
| Praca<br>cykliczna  | TAK, NIE                                | TAK                 | Parametr ustawiony na "TAK"<br>spowoduje, że sterownik po<br>zakończonym cyklu pracy automatycznej<br>będzie czekał na pojawienie się sygnału<br>"START" od operatora, po czym wykona<br>kolejny cykl pracy automatycznej. Gdy<br>ustawimy go na "NIE" praca<br>automatyczna będzie przebiegać od<br>początku do końca.                                                             |
| Wznawiani<br>e AUTO | TAK, NIE                                | ΤΑΚ                 | Parametr ustawiony na "TAK" powoduje,<br>że podczas przerwania alarmem pracy<br>automatycznej, po ponownym<br>uruchomieniu tej pracy sterownik zapyta<br>operatora czy chce wznowić proces pracy<br>automatycznej od punktu, na którym ta<br>praca została przerwana. Wznawianie<br>przerwanej pracy automatycznej zostało<br>opisane w rozdziale opisującym pracę<br>automatyczną. |
| Tryb auto           | Z<br>PROGRAM<br>AMI,<br>UPROSZC<br>ZONY | Z<br>PROGR<br>AMAMI | Parametr "UPROSZCZONY" ustala czy<br>tworzone programy mają być w wersji<br>uproszczonej gdzie można wprowadzić<br>tylko długość cięcia i ilość powtórzeń w<br>serii. Gdy jest ustawiony na "Z<br>PROGRAMAMI" to interfejs nie jest<br>ograniczony i operator może używać<br>pełnej funkcjonalności programów.                                                                      |

| GRUPA             |                                                                        |               | Os X, Os Y                                                                                                    |
|-------------------|------------------------------------------------------------------------|---------------|----------------------------------------------------------------------------------------------------|
| PARAME<br>TR      | MIN  <br>MAX                                                           | WART.F<br>AB  | OPIS                                                                                                    |
|                   | 1                                                                      |               |                                                                                                    |
| Sterowanie<br>osi | S.KROKO<br>WY,<br>S.KROKO<br>WY+ENC,<br>S.AC+ENC,<br>S.AC+ENC<br>+ INV | S.KROK<br>OWY | Parametr pozwala wybrać w jaki sposób<br>jest sterowana oś.<br>"S.KROKOWY" to sterowanie za<br>pomocą silnika krokowego. To<br>sterowanie pozwala uzyskiwać<br>precyzyjne zadane położenie dla<br>wybranej osi i poruszać się z zadaną<br>prędkością i przyspieszeniem.                                                                                                    |
|                   |                                                                        |               | "S.KROKWY+ENC" to sterowanie za<br>pomocą silnika krokowego z<br>dodatkowym sprzężeniem zwrotnym w<br>postaci sygnału z enkodera<br>inkrementalnego. To sterowanie pozwala<br>uzyskiwać precyzyjne zadane położenie<br>dla wybranej osi i poruszać się z zadaną<br>prędkością i przyspieszeniem. Dzięki<br>enkoderowi sterownik koryguje<br>położenie, w razie zgubienia kroków<br>przez silnik krokowy.<br>"S.AC+ENC" to sterowanie za pomocą<br>silnika napięcia stałego lub zmiennego<br>wyzwalanego za pomocą stycznika lub<br>przekaźnika. Podłączony enkoder<br>pozwala kontrolować pozycje osi poprzez |

|                       |     |   | jej zatrzymanie, gdy przekroczy ona<br>pozycje zdana. Moduł wyjść cyfrowych<br>musi zostać odpowiednio<br>skonfigurowany dla takiego rodzaju osi.                                                                                                    |
|-----------------------|-----|---|----------------------------------------------------------------------------------------------------|
|                       |     |   | "S.AC+ENC+INV" to sterowanie za<br>pomocą silnika napięcia stałego lub<br>zmiennego wyzwalanego za pomocą<br>falownika. Podłączony enkoder pozwala<br>kontrolować pozycje osi poprzez jej<br>zatrzymanie, gdy przekroczy ona pozycje<br>zdana. Do Falownika można podłączyć<br>analogowy sygnał wyjściowy (0-10V)<br>wychodzący ze sterownika D2P w celu<br>kontrolowania prędkości osi podczas<br>przejazdów i dojeżdżania do zadanej<br>pozycji. Moduł wyjść cyfrowych musi<br>zostać odpowiednio skonfigurowany dla<br>takiego rodzaju osi. |
| Kierunek<br>osi       | 0/1 | 1 | <ul> <li>Pozwala ustalić kierunek kroczenia osi.</li> <li>Zmiana parametru zmienia kierunek kroczenia osi.</li> <li>Tylko dla osi mających sterowanie typu: S.KROKOWY,</li> </ul>                                                                                                    |
| Kierunek<br>bazowania | 0/1 | 0 | S.KROKOWY+ENC,<br>Pozwala ustalić kierunek bazowania osi.<br>Kierunek bazowania to kierunek w<br>którym porusza się oś do krańcówki<br>bazującej (referencyjnej) żeby ustalić<br>zerowy punkt układu współrzędnych<br>maszynowych                                                                                                    |

| Ilosc<br>imp/mm | 3.00 / 100000.00              | 1000.00 | Ilość impulsów, które musi wysłać<br>sterownik żeby oś przesunęła się o 1 mm.<br>Ten parametr pozwala na uzyskanie<br>odpowiedniej dokładności sterowania.<br>1000.00 imp/mm daje dokładność<br>sterowania do 10um. Parametr może być<br>ustawiany z wartością z przecinkiem np.<br>100.05 imp/mm to oznacza, że sterownik<br>musi wysłać 10005 impulsów żeby oś<br>pokonała dystans 100mm.<br>Zmiennoprzecinkowa wartość tego<br>parametru pozwala bardzo dokładnie<br>dostroić kroczenie osi.<br>Tylko dla osi mających sterowanie typu:<br>S.KROKOWY,<br>S.KROKOWY+ENC, |
|-----------------|-------------------------------|---------|----------------------------------------------------------------------------------------------------|
| Enc<br>imp/mm   | -<br>100000.00 /<br>100000.00 | 1024.00 | Ilość impulsów enkodera które po<br>przyjściu do sterownika D2P spowodują<br>ustawienie pozycji osi na 1.00mm. W<br>połączeniu osi z enkoderem to enkoder<br>ustala pozycję osi. Ujemna wartość<br>parametru powoduje zmianę kierunku<br>zliczania pozycji osi. Parametr może być<br>ustawiany z wartością z przecinkiem np.<br>1024.05 imp/mm to oznacza, że<br>sterownik musi odebrać 102405                                                                                                    |

|                      |                        |                               | <ul> <li>impulsów z enkodera, żeby pozycja osi<br/>została przesunięta o 100mm.</li> <li>Zmiennoprzecinkowa wartość tego<br/>parametru pozwala bardzo dokładnie<br/>dostroić odbierana informacje o pozycji z<br/>enkodera.</li> <li>Tylko dla osi mających sterowanie typu:<br/>S.KROKOWY+ENC,<br/>S.AC+ENC,<br/>S.AC+ENC,<br/>S.AC+ENC+INV</li> </ul> |
|----------------------|------------------------|-------------------------------|----------------------------------------------------------------------------------------------------|
| Luz na osi           | -10.0/10.0             | 0.00<br>[mm]                  | Parametr pozwalający na wprowadzenie<br>kompensacji luzu, który występuje na osi.<br>Po zmierzeniu luzu na osi należy ustawić<br>parametr na jego wartość. (Najczęściej<br>jest to luz między śrubą pociągową a<br>suportem).                                                                                                    |
| Ofset bazy           | -100000.0/<br>100000.0 | 0.00<br>[mm]                  | Jest to odległość o jaką zostanie<br>przesunięta oś podczas gdy zostanie<br>wybazowana w trybie ręcznym. Pozwala<br>to ustalić odsunięcie od krańcówki<br>bezpieczeństwa i bazującej.                                                                                                    |
| Zjazd z<br>krancowki | -1000.0/<br>1000.0     | 10.00<br>[mm]                 | Odległość o jaką oś będzie zjeżdżać z krańcówki krańcowej.                                                                                                    |
| Max.pred.<br>MAN     | 1.00 /<br>100000.00    | 100000.0<br>0<br>[mm/min<br>] | Parametr określa maksymalną prędkość<br>posuwu osi w trybie pracy ręcznej, jaką<br>można osiągnąć za pomocą napędu osi.<br>Parametr jest również ograniczeniem<br>prędkości posuwu i spowoduje, że<br>sterownik nie wystawi większej<br>prędkości posuwu na tą oś.<br>Tylko dla osi mających sterowanie typu:<br>S.KROKOWY,                             |

|                   |                           |                               | S.KROKOWY+ENC,                                                                                                    |
|-------------------|---------------------------|-------------------------------|----------------------------------------------------------------------------------------------------|
| Max.pred.<br>AUTO | 1.00 /<br>100000.00       | 100000.0<br>0<br>[mm/min<br>] | Parametr określa maksymalną prędkość<br>posuwu osi w trybie pracy<br>automatycznej, jaką można osiągnąć za<br>pomocą napędu osi. Parametr jest<br>również ograniczeniem prędkości<br>posuwu i spowoduje, że sterownik nie<br>wystawi większej prędkości posuwu na tą<br>oś. |
|                   |                           |                               | Tylko dla osi mających sterowanie typu:<br>S.KROKOWY,<br>S.KROKOWY+ENC,                                                                                                    |
| Pred.baz. 1       | 1.00/<br>100000.00        | 1000.00<br>[mm/min<br>]       | Prędkość posuwu przy bazowania<br>podczas poruszania się do krańcówki<br>bazującej.                                                                                                    |
|                   |                           |                               | Tylko dla osi mających sterowanie typu:<br>S.KROKOWY,<br>S.KROKOWY+ENC,                                                                                                    |
| Pred.baz. 2       | 1.00/<br>"Pred.baz.<br>1" | 100.00<br>[mm/min<br>]        | Prędkość posuwu przy bazowania podczas zjazdu z krańcówki bazującej.                                                                                                    |
|                   |                           |                               | Tylko dla osi mających sterowanie typu:<br>S.KROKOWY,<br>S.KROKOWY+ENC,                                                                                                    |
| Pred.<br>robocza  | 1.00 /<br>100000.00       | 1000.00<br>[mm/min<br>]       | Prędkość podczas, której oś wykonuje<br>przejazd roboczy. Dla osi podajnika jest<br>to prędkość podczas przenoszenia<br>materiału. Dla osi mechanizmu cięcia jest                                                                                                    |

|                    |                     |                         | to prędkość podczas przecinania materiału.                                                                                                    |
|--------------------|---------------------|-------------------------|----------------------------------------------------------------------------------------------------|
| Pred.<br>powrotu   | 1.00 /<br>100000.00 | 2000.00<br>[mm/min<br>] | Prędkość podczas, której oś wykonuje<br>przejazd powrotny (baz wykonywanej<br>pracy). Dla osi podajnika jest to prędkość<br>podczas gdy materiał nie jest<br>przenoszony. Dla osi mechanizmu cięcia<br>jest to prędkość podczas powrotu piły.                                                                                                    |
| Przysp.<br>robocze | 0/2000.00           | 50.00<br>[mm/s2]        | Przyspieszenie podczas, której oś<br>wykonuje przejazd roboczy. Dla osi<br>podajnika jest to przyspieszenie podczas<br>przenoszenia materiału. Dla osi<br>mechanizmu cięcia jest to przyspieszenie<br>podczas przecinania materiału.<br>stawienie wartości 0 w tym parametrze<br>spowoduje, że oś będzie przyśpieszać i<br>hamować najszybciej jak się da.<br>UWAGA! Ustawienie 0 może<br>spowodować olbrzymie przeciążenia dla<br>układu mechanicznego, często przejawia<br>się to wstrząsami, stukami maszyny<br>podczas startowania i hamowania |

|                    |           |                   | <ul> <li>wynikających z oscylacji podczas<br/>pozycjonowania. Taki rodzaj sterowania<br/>może przyczynić się do powstawania<br/>coraz większych luzów na osi.</li> <li>Tylko dla osi mających sterowanie typu:<br/>S.KROKOWY,</li> <li>S.KROKOWY+ENC,</li> </ul>                                                                                                    |
|--------------------|-----------|-------------------|----------------------------------------------------------------------------------------------------|
| Przysp.<br>powrotu | 0/2000.00 | 100.00<br>[mm/s2] | Przyspieszenie podczas, której oś<br>wykonuje przejazd powrotny (baz<br>wykonywanej pracy). Dla osi podajnika<br>jest to prędkość podczas gdy materiał nie<br>jest przenoszony. Dla osi mechanizmu<br>cięcia jest to przyspieszenie podczas<br>powrotu piły.<br>stawienie wartości 0 w tym parametrze<br>spowoduje, że oś będzie przyśpieszać i<br>hamować najszybciej jak się da.<br>UWAGA! Ustawienie 0 może<br>spowodować olbrzymie przeciążenia dla<br>układu mechanicznego, często przejawia<br>się to wstrząsami, stukami maszyny<br>podczas startowania i hamowania<br>wynikających z oscylacji podczas<br>pozycjonowania. Taki rodzaj sterowania<br>może przyczynić się do powstawania<br>coraz większych luzów na osi.<br>Tylko dla osi mających sterowanie typu:<br>S.KROKOWY,<br>S.KROKOWY+ENC, |

| Histereza      | 0.00/100.00                          | 0.00         | Histereza, błąd pozycjonowania jaki                                                                                                    |
|----------------|--------------------------------------|--------------|----------------------------------------------------------------------------------------------------|
| Histereza      | 0.00/100.00                          | [mm]         | Histereza, błąd pozycjonowania jaki<br>może popełnić sterownik podczas<br>sterowania osią. Błąd jest odchyleniem<br>od pozycji w dwie strony (+/-). Np.<br>Histereza = 1.00mm oznacza, że<br>poruszając się do zadanej pozycji równej<br>300.00mm gdy oś dojedzie do pozycji z<br>zakresu <299.00mm, 301.00mm> to<br>sterownik uzna ze przejazd został<br>poprawnie wykonany. W przeciwnym<br>razie spróbuje skorygować pozycje.<br>Parametr również ustala dokładność<br>pozycjonowania osi i powinien być<br>zawsze większy niż dokładność<br>sterowania osi. Np. Oś sterowana<br>silnikiem krokowym której parametr<br>"Ilosc imp/mm" jest równy 10 oznacza<br>dokładność sterowania 0.1mm więc<br>"Histereza" powinna zostać ustawiona na<br>wartość co najmniej 0.11mm. |
|                |                                      |              | Tylko dla osi mających sterowanie typu:<br>S.KROKOWY,<br>S.KROKOWY+ENC,<br>S.AC+ENC+INV                                                                                                    |
| Min<br>pozycja | BRAK,<br>zakres<br>poruszania<br>osi | BRAK<br>[mm] | Parametr pozwalający ustalić dolny limit<br>programowy określający minimalna<br>pozycję osi. Fabrycznie parametr jest<br>ustawiony na "BRAK" co oznacza, że os<br>może poruszać się w dowolnym zakresie<br>ujemnych pozycji. Po przyciśnięciu<br>klawisza [ENTER] sterownik pobiera<br>aktualna pozycje osi określając limit.<br>Poprawne ustawienie dolnego limitu                                                                                                    |

|                |                                      |              | polega na przejechaniu osią do<br>minimalnej pozycji, wejściu do ustawień<br>i ustawieniu tego parametru za pomocą<br>klawisza [ENTER]. Żeby wyłączyć dolny<br>limit programowy należy przytrzymać<br>klawisz [C] będąc w widoku tego<br>parametru. To spowoduje ustawienie<br>wartości fabrycznej "BRAK".                                                                                                    |
|----------------|--------------------------------------|--------------|----------------------------------------------------------------------------------------------------|
| Max<br>pozycja | BRAK,<br>zakres<br>poruszania<br>osi | BRAK<br>[mm] | Parametr pozwalający ustalić górny limit<br>programowy, określający maksymalną<br>pozycję osi. Parametr ustawiany tak samo<br>jak parametr "Min pozycja".                                                                                                    |
| Poślizg osi    | -1000.00/<br>1000.00                 | 0.00<br>[mm] | Dla osi ze sterowaniem "S.AC+ENC"<br>jest to odległość jaką pokonuje<br>bezwładnie oś po jej zatrzymaniu.<br>Ustalenie odpowiedniej wartości tego<br>parametru pozwala odpowiednio<br>wcześniej wyłączyć napęd żeby ten<br>wyhamował jak najdokładniej w zadanej<br>pozycji.<br>Dla osi ze sterowaniem<br>"S.AC+ENC+INV" jest to odległość<br>określająca odcinek na którym ma być<br>wykonywana rampa hamująca z aktualnej<br>prędkości do prędkości minimalnej |
|                |                                      |              | sterowanej przez wyjście 0-10V żeby oś<br>precyzyjnie zatrzymała się na zadanej<br>pozycji. Im wartość tego parametru jest<br>większa tym hamowanie rozkłada się na                                                                                                    |

# nstrukcja obsługi

|        |                  |              | dłuższą drogę i jest łagodniejsze.                                                                                                    |
|--------|------------------|--------------|----------------------------------------------------------------------------------------------------|
| Dojazd | 0.00/<br>1000.00 | 0.00<br>[mm] | Dla osi ze sterowaniem<br>"S.AC+ENC+INV" jest to odległość z<br>minimalną wartością wyjścia 0-10V jaką<br>oś ma wykonywać przed zatrzymaniem.<br>Przy sterowaniu typu "S.AC+ENC+INV"<br>oś zbliżając się do zadanej pozycji<br>hamuje po rampie do minimalnej<br>wartości wyjścia 0-10V po czym<br>przejeżdża odległość parametru "Dojazd"<br>i zatrzymuje się. Jeżeli wartość tego<br>parametru jest zbyt duża to oś bardzo<br>długo dojeżdża z minimalną prędkością<br>do pozycji zadanej. |
| GRUPA  |                  |              | KONTROLA                                                                                                    |

nstrukcja obsługi

| PARAME<br>TR      | MIN  <br>MAX                          | WART.F<br>AB            | OPIS                                                                                                    |
|-------------------|---------------------------------------|-------------------------|----------------------------------------------------------------------------------------------------|
|                   |                                       |                         |                                                                                                    |
| Mechan.<br>ciecia | DWUPOLO<br>ZENIOWY,<br>NUMERYC<br>ZNY | DWUPO<br>LOZENI<br>OWY, | Parametr określa rodzaj mechanizmu<br>cięcia zamontowanego w pile.<br>"DWUPOLOZENIOWY" określa, że w<br>pile jest mechanizm cięcia pracujący z<br>krańcówką górna "PG" i dolna "PD" oraz<br>ruch mechanizmu cięcia jest wyzwalany<br>za pomocą modułu wyjść cyfrowych,<br>który musi również być później<br>skonfigurowany. W tym trybie zakresy<br>ruchu mechanizmu cięcia są ustalane za<br>pomocą krańcówek "PG" i "PD".<br>"NUMERYCZNY" określa, że<br>mechanizm cięcia jest sprzężony z osią Y<br>która steruje ruchem podczas przecinania<br>materiału. W tym trybie zakresy ruchu<br>mechanizmu cięcia są ustalane za<br>pomocą parametrów w ustawieniach lub<br>parametrów w programach pracy<br>automatycznej. |
| Tryb ciecia       | Z<br>POWROTE<br>M,<br>BEZ<br>POWROTU  | Z<br>POWRO<br>TEM       | Parametr określa w jaki sposób ma<br>zachowywać się mechanizm cięcia<br>podczas pracy. Parametr ustawiony na "Z<br>POWROTEM" rozkazuje sterownikowi<br>wykonywać przecinanie do pozycji<br>zadanej po czym wykonywać powrót<br>piły. Parametr ustawiony na "BEZ<br>POWROTU" rozkazuje sterownikowi<br>wykonywać przecinanie do pozycji<br>zadanej. Natomiast w podczas kolejnego<br>przecinania piła porusza się w przeciwna<br>stronę do punktu skąd wcześniej<br>startowała. Taki tryb ma zastosowanie                                                                                                    |

|                          |                                       |                | najczęściej w piłach, gdzie materiały<br>przecinane są w poziomie gdzie piła nie<br>musi wracać.                                                                                                    |
|--------------------------|---------------------------------------|----------------|----------------------------------------------------------------------------------------------------|
| Mechan.<br>podawania     | DWUPOLO<br>ZENIOWY,<br>NUMERYC<br>ZNY | NUMER<br>YCZNY | Parametr określa rodzaj mechanizmu<br>podawania zamontowanego w pile.<br>"DWUPOLOZENIOWY" określa, że w<br>pile jest mechanizm podawania pracujący<br>z krańcówką tylną "RT" i przednia "RP"<br>oraz ruch mechanizmu podawania jest<br>wyzwalany za pomocą modułu wyjść<br>cyfrowych, który musi również być<br>później skonfigurowany. W tym trybie<br>zakresy ruchu mechanizmu podawania są<br>ustalane za pomocą krańcówek "RT" i<br>"RP". "NUMERYCZNY" określa, że<br>mechanizm podawania jest sprzężony z<br>osią X, która steruje ruchem podczas<br>podawania materiału. W tym trybie<br>zakresy ruchu mechanizmu podawania są<br>ustalane za pomocą parametrów w<br>ustawieniach sterownika. |
| Czas<br>Im.Robocze<br>go | 0/30.00                               | 1.00<br>[s]    | Czas podczas którego imadło robocze jest zaciskane lub otwierane.                                                                                                    |
| Czas                     | 0/30.00                               | 1.00           | Czas podczas którego imadło przesuwne                                                                                                    |

# nstrukcja obsługi

| Im.Przesuw          |                                  | [s]               | jest zaciskane lub otwierane.                                                                                                    |
|---------------------|----------------------------------|-------------------|----------------------------------------------------------------------------------------------------|
| Ster.Im.Rob<br>ocze | DWUSTAW<br>NE,<br>TROJSTAW<br>NE | DWUST<br>AWNE     | Parametr określa rodzaj sterowania<br>imadła roboczego. Gdy parametr jest<br>ustawiony na "DWUSTAWNE" to<br>oznacza, że imadło jest sterowane za<br>pomocą jednego wyjścia cyfrowego<br>skonfigurowanego na funkcję "ZAM.<br>IMADLO 1". Gdy parametr jest<br>ustawiony na "TROJSTAWNE" to<br>oznacza, że imadło jest sterowane za<br>pomocą dwóch wyjść cyfrowych,<br>skonfigurowanych na funkcje "ZAM.<br>IMADLO 1" i "OTW. IMADLO 1".   |
| Ster.Im.Prz<br>esuw | DWUSTAW<br>NE,<br>TROJSTAW<br>NE | DWUST<br>AWNE     | Parametr określa rodzaj sterowania<br>imadła przesuwnego. Gdy parametr jest<br>ustawiony na "DWUSTAWNE" to<br>oznacza, że imadło jest sterowane za<br>pomocą jednego wyjścia cyfrowego<br>skonfigurowanego na funkcję "ZAM.<br>IMADLO 2". Gdy parametr jest<br>ustawiony na "TROJSTAWNE" to<br>oznacza, że imadło jest sterowane za<br>pomocą dwóch wyjść cyfrowych,<br>skonfigurowanych na funkcje "ZAM.<br>IMADLO 2" i "OTW. IMADLO 2". |
| Szerokosc<br>pily   | 0/1000.00                        | 0.00<br>[mm]      | Parametr określa szerokość piły, która<br>uwzględnia podczas pracy automatycznej<br>przy odmierzaniu odcinków do pocięcia.                                                                                                    |
| Predkosc<br>pily    | 0/100000                         | 100000.0<br>[rpm] | Prędkość obrotowa piły                                                                                                    |
| Zasieg<br>ciecia    | 0.01/100000<br>0.00              | 100.00<br>[mm]    | Pozycja zadana do której porusza się piła<br>sterowana pop przez mechanizm cięcia.                                                                                                    |
| Zasieg              | 0.01/100000                      | 100.00            | Pozycja maksymalna do której porusza                                                                                                    |

# nstrukcja obsługi

| przesuwu          |                                        |            |                                                                                                    |
|-------------------|----------------------------------------|------------|----------------------------------------------------------------------------------------------------|
| P                 | 0.00                                   | [mm]       | się podajnik sterowany poprzez mechanizm podawania.                                                                                              |
| K.Pracy<br>poz. X | BRAK,<br>zakres<br>poruszania<br>osi X | BRAK       | Pozycja która operator może ustalić i do<br>której sterownik będzie nakazywał<br>przejechać oś X po zakończeniu<br>programu pracy automatycznej. |
| F %<br>minimum    | 0/500                                  | 0<br>[%]   | Dolna wartość wskaźnika procentowego prędkości posuwu osi Y.                                                                                     |
| F %<br>maximum    | 0/500                                  | 150<br>[%] | Górna wartość wskaźnika procentowego prędkości posuwu osi Y.                                                                                     |
| F % skok          | 0/100                                  | 10<br>[%]  | Skok o ile ma zostać zmieniany wskaźnik procentowy prędkości posuwu osi Y.                                                                       |
|                   |                                        |            |                                                                                                    |
| GRUPA             |                                        |            | NAPED PILY                                                                                                    |
| PARAME            | MIN  <br>MAX                           | WART.F     | OPIS                                                                                                    |
| TR                |                                        | AD         |                                                                                                    |
|                   |                                        | AD         |                                                                                                    |

|                     |               |               | 10V. W takiej konfiguracji można to<br>wyjście stosować np. do zaworów<br>proporcjonalnych. Wtedy również należy<br>podawać wartości S z zakresu napięcia<br>wyjścia 0-10V.                                                                                                    |
|---------------------|---------------|---------------|----------------------------------------------------------------------------------------------------|
| Falownik            | BRAK,<br>JEST | JEST          | Parametr pozwalający ustalić czy<br>sterownik steruje wrzecionem za pomocą<br>falownika czy też nie. "JEST" ustala, że<br>wrzeciono jest sterowane za pomocą<br>falownika po przez zadanie z wyjścia 0-<br>10V na falownik. "BRAK" oznacza, że<br>sterowanie odbywa się bez falownika,<br>bez sterownia prędkością.                                                                                                    |
| Predkosc<br>max     | 0/100000      | 2000<br>[rpm] | Prędkość maksymalna wrzeciona.<br>Parametr brany pod uwagę gdy sterownik<br>pracuje z falownikiem wrzeciona.<br>Parametr określa prędkość z jaką będzie<br>się obracać wrzeciono gdy falownik<br>wrzeciona jest wysterowany<br>maksymalnym napięciem wejściowym<br>sterującym obrotami wrzeciona. np. Gdy<br>falownik jest sterowany napięciem 0-<br>10VDC, to wartość 1000.0 w tym<br>parametrze określa, że wpisanie<br>prędkości S=1000 na sterownik wysteruje<br>wyjście 0-10V na wartość 10V. |
| Pred.max.<br>MAN    | 0/100000      | 2000<br>[rpm] | Maksymalna prędkość jaką możemy<br>zadać na sterownik w trybie pracy<br>ręcznej.                                                                                                    |
| Pred.max.<br>AUTO   | 0/100000      | 2000<br>[rpm] | Maksymalna prędkość jaką możemy<br>zadać na sterownik podczas pracy<br>automatycznej.                                                                                                    |
| Czas<br>rozpedzania | 0.00/30.00    | 5.00<br>[s]   | Czas potrzebny do rozpędzenia<br>wrzeciona do jego maksymalnej<br>prędkości.                                                                                                    |

# nstrukcja obsługi

| Czas<br>hamowania  | 0.00/30.00                         | 5.00<br>[s]         | Czas potrzebny do wyhamowania wrzeciona z jego maksymalnej prędkości.                                                                                                    |
|--------------------|------------------------------------|---------------------|----------------------------------------------------------------------------------------------------|
| S %<br>minimum     | 0/500                              | 60<br>[%]           | Dolna wartość wskaźnika procentowego prędkości wrzeciona.                                                                                                    |
| S %<br>maximum     | 0/500                              | 150<br>[%]          | Górna wartość wskaźnika procentowego prędkości wrzeciona.                                                                                                    |
| S % skok           | 0/100                              | 10<br>[%]           | Skok o ile ma zostać zmieniany wskaźnik procentowy prędkości wrzeciona.                                                                                                    |
|                    |                                    |                     |                                                                                                    |
| GRUPA              |                                    |                     | WYJSCIA                                                                                                    |
| PARAME<br>TR       | MIN  <br>MAX                       | WART.F<br>AB        | OPIS                                                                                                    |
|                    |                                    |                     |                                                                                                    |
| Stan<br>norm.KX    | NO-<br>ROZWART<br>E, NC-<br>ZWARTE | NO-<br>ROZWA<br>RTE | Stan normalny wyjścia cyfrowego numer<br>X. "NO-ROZWARTE" oznacza, że gdy<br>wyjście nie jest wysterowane to na jego<br>końcówce jest potencjał zasilania<br>sterownika. Wysterowanie takiego<br>wyjścia powoduje, że na jego końcówce<br>jest potencjał masy (GND). "NC-<br>ZWARTE" oznacza, że jest odwrotnie. |
| Stan norm.<br>REL1 | NO-<br>ROZWART<br>E, NC-<br>ZWARTE | NO-<br>ROZWA<br>RTE | Stan normalny wyjścia przekaźnikowego<br>REL1. "NO-ROZWARTE" oznacza, że<br>gdy wyjście nie jest wysterowane to jego<br>styk jest otwarty. Wysterowanie takiego<br>wyjścia powoduje, że jego styk jest<br>zwarty. "NC-ZWARTE" oznacza, że jest<br>odwrotnie.                                                     |
| Stan norm.<br>REL2 | NO-<br>ROZWART<br>E, NC-<br>ZWARTE | NO-<br>ROZWA<br>RTE | Stan normalny wyjścia przekaźnikowego<br>REL2. Analogicznie jak dla parametru<br>"Stan norm. REL1".                                                                                                    |

| Funk.wyj. BRAk<br>KX {funko | BRAK,<br>{funkcja} | BRAK  | Parametr pozwala przyporządkować<br>wyjściu cyfrowemu KX odpowiednią<br>funkcję sterownika.<br>Funkcje sterownika dla wyjścia KX: |                                                                                                    |                                                                                                  |
|-----------------------------|--------------------|-------|----------------------------------------------------------------------------------------------------|----------------------------------------------------------------------------------------------------|--------------------------------------------------------------------------------------------------|
|                             |                    |       | FUNKCJA                                                                                                    | OPIS                                                                                                    |                                                                                                  |
|                             |                    |       | BRAK                                                                                                    | Brak funkcji                                                                                                    |                                                                                                  |
|                             |                    | ALARM | Funkcja załącza wyjście<br>KX, gdy na sterowniku<br>pojawia się jakikolwiek<br>alarm.                                             |                                                                                                    |                                                                                                  |
|                             |                    |       |                                                                                                    | GOTOWY                                                                                                    | Funkcja załącza wyjście<br>KX, gdy sterownik jest<br>gotowy do wykonania<br>pracy automatycznej. |
|                             |                    |       |                                                                                                    | PRACA                                                                                                    | Funkcja załącza wyjście<br>KX, gdy sterownik<br>wykonuje pracę<br>automatyczną.                  |
|                             |                    |       | KONIEC<br>PRACY                                                                                                    | Funkcja załącza wyjście<br>KX, gdy sterownik<br>wykona program w pracy<br>automatycznej.<br>Załączenie jest na czas 1<br>sekundy. |                                                                                                  |

# nstrukcja obsługi

| X-<br>PRZEJAZD | Funkcja załącza wyjście<br>KX, gdy sterownik dostał<br>rozkaz poruszania się osi<br>X w kierunku<br>współrzędnych<br>ujemnych.              |
|----------------|----------------------------------------------------------------------------------------------------|
| X+<br>PRZEJAZD | Funkcja załącza wyjście<br>KX, gdy sterownik dostał<br>rozkaz poruszania się osi<br>X w kierunku<br>współrzędnych<br>dodatnich.             |
| Y-<br>PRZEJAZD | Funkcja załącza wyjście<br>KX, gdy sterownik dostał<br>rozkaz poruszania się osi<br>Y w kierunku<br>współrzędnych<br>ujemnych.              |
| Y+<br>PRZEJAZD | Funkcja załącza wyjście<br>KX, gdy sterownik dostał<br>rozkaz poruszania się osi<br>Y w kierunku<br>współrzędnych<br>dodatnich.             |
| PILA<br>PRAWO  | Funkcja załącza wyjście<br>KX, gdy na sterowniku<br>pojawia się rozkaz<br>uruchomienia piły w<br>kierunku zgodnym ze<br>wskazówkami zegara. |
| PILA LEWO      | Funkcja załącza wyjście                                                                                                    |

# nstrukcja obsługi

|                  | KX, gdy na sterowniku<br>pojawia się rozkaz<br>uruchomienia piły w<br>kierunku przeciwnym ze<br>wskazówkami zegara.                                                                                                    |
|------------------|----------------------------------------------------------------------------------------------------|
| OTW.<br>IMADLO 1 | Funkcja załącza wyjście<br>KX, gdy na sterowniku<br>pojawia się rozkaz<br>otwarcia imadła<br>roboczego, gdy pracuje<br>ono w sterowaniu<br>trójstawnym.                                                                                                    |
| ZAM.<br>IMADLO 1 | Funkcja załącza wyjście<br>KX, gdy na sterowniku<br>pojawia się rozkaz<br>zamknięcia imadła<br>roboczego, gdy pracuje<br>ono w sterowaniu<br>trójstawnym lub<br>dwustawnym. Wyłącza<br>wyjście KX gdy na<br>sterowniku pojawia się<br>rozkaz otwarcia imadła<br>roboczego w sterowaniu<br>dwustawnym. |
| OTW.<br>IMADLO 2 | Funkcja załącza wyjście<br>KX, gdy na sterowniku<br>pojawia się rozkaz<br>otwarcia imadła<br>przesuwnego, gdy<br>pracuje ono w sterowaniu<br>trójstawnym.                                                                                                    |
| ZAM.<br>IMADLO 2 | Funkcja załącza wyjście<br>KX, gdy na sterowniku<br>pojawia się rozkaz                                                                                                    |

|                             |                    |      |                                                                            | zamknięcia imadła<br>przesuwnego, gdy<br>pracuje ono w sterowaniu<br>trójstawnym lub<br>dwustawnym. Wyłącza<br>wyjście KX gdy na<br>sterowniku pojawia się<br>rozkaz otwarcia imadła<br>przesuwnego w<br>sterowaniu dwustawnym. |
|-----------------------------|--------------------|------|----------------------------------------------------------------------------|----------------------------------------------------------------------------------------------------|
|                             |                    |      | HYDRAULI<br>KA                                                             | Funkcja załącza wyjście<br>KX, gdy na sterowniku<br>pojawia się rozkaz<br>załączenia głównego<br>zaworu hydrauliki,<br>pneumatyki, bądź<br>włącznika zasilania.                                                                 |
|                             |                    |      | CHLODZIW<br>O                                                              | Funkcja załącza wyjście<br>KX, gdy na sterowniku<br>pojawia się rozkaz<br>załączenia chłodziwa.                                                                                                    |
| Funkcja<br>wyjsc.<br>RELAY1 | BRAK,<br>{funkcja} | BRAK | Parametr po<br>wyjściu pr<br>odpowiednią<br>Sterownik poz<br>samych funkcj | ozwala przyporządkować<br>czekaźnikowemu REL1<br>funkcję sterownika.<br>cwala na skojarzenie takich<br>i jak dla wyjść cyfrowych.                                                                                               |
| Funkcja<br>wyjsc.<br>RELAY2 | BRAK,<br>{funkcja} | BRAK | Parametr po<br>wyjściu pr<br>odpowiednią<br>Sterownik poz<br>samych funkcj | ozwala przyporządkować<br>czekaźnikowemu REL2<br>funkcję sterownika.<br>cwala na skojarzenie takich<br>i jak dla wyjść cyfrowych.                                                                                               |

# nstrukcja obsługi

| Min.V.wyj.<br>0-10V | 0.00/<br>"Max.V.wyj<br>.0-10V"     | 0.00<br>[vol]       | Minimalne napięcie jakie ma występować na wyjściu 0-10V sterownika.                  |                                          |                                           |                                             |                                                 |
|---------------------|------------------------------------|---------------------|--------------------------------------------------------------------------------------|------------------------------------------|-------------------------------------------|---------------------------------------------|-------------------------------------------------|
| Max.V.wyj.<br>0-10V | "Min.V.wyj.<br>0-10V"/<br>10.00    | 10.00<br>[vol]      | Maksymalne<br>występować<br>sterownika.                                              | napięc<br>na                             | cie<br>wyjśc                              | jakie<br>ziu                                | ma<br>0-10V                                     |
|                     |                                    |                     |                                                                                      |                                          |                                           |                                             |                                                 |
|                     |                                    |                     |                                                                                      |                                          |                                           |                                             |                                                 |
|                     |                                    |                     |                                                                                      |                                          |                                           |                                             |                                                 |
|                     |                                    |                     |                                                                                      |                                          |                                           |                                             |                                                 |
|                     |                                    |                     |                                                                                      |                                          |                                           |                                             |                                                 |
|                     |                                    |                     |                                                                                      |                                          |                                           |                                             |                                                 |
| GRUPA               |                                    |                     | WEJSCIA                                                                              |                                          |                                           |                                             |                                                 |
| PARAME<br>TR        | MIN  <br>MAX                       | WART.F<br>AB        |                                                                                      | OPIS                                     | 5                                         |                                             |                                                 |
|                     |                                    | 1                   |                                                                                      |                                          |                                           |                                             |                                                 |
| Stan norm.<br>START | NO-<br>ROZWART<br>E, NC-<br>ZWARTE | NO-<br>ROZWA<br>RTE | Stan normalny<br>START, w kto<br>wysterowane. "<br>że potencjał r<br>potencjałowi ma | y we<br>órym<br>NC-ZV<br>na we<br>asy(GN | ejścia<br>wejśc<br>WART<br>jściu<br>ND) s | cyfr<br>cie ni<br>'E'' oz<br>jest<br>terown | rowego<br>e jest<br>znacza,<br>równy<br>nika, a |

# nstrukcja obsługi

|                        |                                    |                     | wtedy wejście r<br>czyli jest r<br>ROZWARTE"<br>wejściu jest pot<br>jest wysterowane                                                    | ma logiczny stan niski,<br>niewysterowane. "NO-<br>oznacza, że gdy na<br>tencjał masy to wejście<br>e.                                                                                          |  |
|------------------------|------------------------------------|---------------------|----------------------------------------------------------------------------------------------------|----------------------------------------------------------------------------------------------------|--|
| Stan<br>norm.PAUS<br>E | NO-<br>ROZWART<br>E, NC-<br>ZWARTE | NO-<br>ROZWA<br>RTE | Stan normalny<br>PAUSE. Analog<br>"Stan norm. STA                                                                                       | v wejścia cyfrowego<br>icznie jak dla parametru<br>.RT".                                                                                                    |  |
| Stan<br>norm.ESTO<br>P | NO-<br>ROZWART<br>E, NC-<br>ZWARTE | NO-<br>ROZWA<br>RTE | Stan normalny<br>ESTOP (wyłąc<br>Analogicznie ja<br>norm. START".                                                                       | v wejścia cyfrowego<br>cznik bezpieczeństwa).<br>k dla parametru "Stan                                                                                                    |  |
| Stan<br>norm.INX       | NO-<br>ROZWART<br>E, NC-<br>ZWARTE | NO-<br>ROZWA<br>RTE | Stan normalny<br>Analogicznie ja<br>norm. START".                                                                                       | wejścia cyfrowego INX.<br>k dla parametru "Stan                                                                                                    |  |
| Funk.wej.<br>START     | BRAK,<br>{funkcja}                 | BRAK                | Parametr pozwala przyporządkować<br>wejściu cyfrowemu START odpowiednią<br>funkcję sterownika. Funkcje sterownika<br>dla wejścia START: |                                                                                                    |  |
|                        |                                    |                     | FUNKCJA                                                                                                    | OPIS                                                                                                    |  |
|                        |                                    |                     | BRAK                                                                                                    | Brak funkcji                                                                                                    |  |
|                        |                                    |                     | START                                                                                                    | Wejście START załącza<br>funkcję START,<br>pozwalającą na<br>uruchamianie,<br>wznowienie programu<br>pracy automatycznej<br>lub sterowanie podczas<br>pracy automatycznej w<br>trybie krokowym. |  |
|                        |                                    |                     | PAUZA                                                                                                    | Wejście START załącza                                                                                                    |  |

# nstrukcja obsługi

|                                                 |                                       | funkcję<br>pozwalającą<br>zatrzymanie<br>pracy automa                                                                                                    | PAUZA,<br>na<br>programu<br>atycznej.                                                                                                    |
|-------------------------------------------------|---------------------------------------|----------------------------------------------------------------------------------------------------|----------------------------------------------------------------------------------------------------|
| RESE                                            | ΣT                                    | Wejście STA<br>funkcję<br>pozwalającą<br>przerwanie<br>pracy lub<br>alarmów.                                                                                                    | RT załącza<br>RESET,<br>na<br>programu<br>kasowanie                                                                                                    |
| X-<br>PRZE<br>X+<br>PRZE<br>Y- PR<br>Y+<br>PRZE | EJAZD,<br>EJAZD,<br>ZEJAZD,<br>EJAZD, | Wejście STA<br>funkcję rucht<br>osi w<br>kierunku, p<br>na sterowanie<br>pomocą zew<br>przycisków.                                                                                                    | RT załącza<br>u wybranej<br>wybranym<br>ozwalającą<br>e osiami za<br>wnętrznych                                                                                           |
| LIMI<br>X,<br>LIMI<br>Y                         | T BAZA                                | Wejście<br>przekazuje in<br>stanie<br>bezpieczeńst<br>krańcówce<br>dla danej os<br>najechana<br>Wybierając<br>funkcję dla<br>START<br>pamiętać,<br>wejścia<br>krańcówki os<br><b>Uwaga! W s</b><br><b>D2P osie są</b> | START<br>formację o<br>krańcówki<br>wa lub<br>bazującej<br>si czy jest<br>czy nie.<br>taką<br>a wejścia<br>należy<br>żeby do<br>podłączyć<br>si.<br>terowniku<br>bazowane |

nstrukcja obsługi

|                     | na krańcówkach<br>bezpieczeństwa.<br>Podczas wykonywania<br>bazowania funkcja<br>pojawiania się alarmu<br>krańcówki jest<br>wyłączana a oś może<br>się bazować.                                  |
|---------------------|----------------------------------------------------------------------------------------------------|
| ALARM X,<br>ALARM Y | Wejście START załącza<br>alarm od wybranej osi.<br>Wybierając taką<br>funkcję dla wejścia<br>START należy<br>pamiętać, żeby do<br>wejścia podłączyć<br>sygnał alarmu od<br>sterownika danej osi. |
| ALARM<br>EXTRA      | Wejście START załącza<br>funkcję ALARM<br>EXTRA, która<br>powoduje alarm<br>wynikający z<br>dodatkowego<br>urządzenia, bądź<br>czujnika.                                                         |
| OSLONA              | Wejście START załącza<br>funkcję OSLONA,<br>rozkazującą<br>zatrzymanie pracy<br>automatycznej z<br>powodu otwartej osłony<br>bezpieczeństwa.                                                     |
| CM. IMADLO<br>1     | Wejście START<br>przekazuje informację o                                                                                                    |

# nstrukcja obsługi

|            | czujniku mater<br>znajdującym się<br>imadle roboczym.<br>jakieś wejście<br>skonfigurowane z<br>funkcją to sterow<br>będzie realizo                                                                                                    | riału<br>W<br>Gdy<br>jest<br>tą<br>wnik<br>ował                                                        |
|------------|----------------------------------------------------------------------------------------------------|----------------------------------------------------------------------------------------------------|
|            | obsługę im<br>roboczego z czujnik<br>matariaku i zak                                                                                                    | adła<br>ciem                                                                                           |
|            | odpowiednie alarm<br>nim związane.                                                                                                    | iszai<br>iy z                                                                                          |
| СМ. I<br>2 | MADLO Wejście STA<br>przekazuje informac<br>czujniku mater<br>znajdującym się<br>imadle przesuwn<br>Gdy jakieś wejście<br>skonfigurowane z<br>funkcją to sterow<br>będzie realizo<br>obsługę im<br>przesuwnego<br>czujnikiem materia<br>zgłaszał odpowie<br>alarmy z nim związa | ART<br>cję o<br>riału<br>w<br>nym.<br>jest<br>tą<br>wnik<br>ował<br>adła<br>z<br>łu i<br>ednie<br>ane. |
| PILA F     | PG Wejście STA<br>przekazuje informac<br>czujniku górr<br>położenia piły.<br>sygnał jest brany<br>uwagę gdy mechar<br>cięcia pracuje w tr                                                                                                    | ART<br>cję o<br>nego<br>Ten<br>pod<br>nizm<br>ybie                                                     |
| PILA F     | PD Wejście STA                                                                                                    | ART                                                                                                    |

|                    |                    |        |                                                                        | 1                                                                                                    |
|--------------------|--------------------|--------|------------------------------------------------------------------------|----------------------------------------------------------------------------------------------------|
|                    |                    |        |                                                                        | przekazuje informację o<br>czujniku dolnego<br>położenia piły. Ten<br>sygnał jest brany pod<br>uwagę gdy mechanizm<br>cięcia pracuje w trybie<br>dwupołożeniowym.                                |
|                    |                    |        | PODAJNIK RT                                                            | Wejście START<br>przekazuje informację o<br>czujniku tylnego<br>położenia podajnika.<br>Ten sygnał jest brany<br>pod uwagę gdy<br>mechanizm podawania<br>pracuje w trybie                        |
|                    |                    |        | PODAJNIK RP                                                            | Wejście START<br>przekazuje informację o<br>czujniku przedniego<br>położenia podajnika.<br>Ten sygnał jest brany<br>pod uwagę gdy<br>mechanizm podawania<br>pracuje w trybie<br>dwupołożeniowym. |
| Funk.wej.<br>PAUSE | BRAK,<br>{funkcja} | BRAK   | Parametr pozy<br>wejściu cyfrowe<br>funkcję sterown<br>parametrze "Fun | wala przyporządkować<br>mu PAUSE odpowiednią<br>ika. Analogicznie jak w<br>k.wej.START".                                                                                                    |
| Funk.wej.I<br>NX   | BRAK,<br>{funkcja} | BRAK   | Parametr pozy<br>wejściu cyfrow<br>funkcję sterown<br>parametrze "Fun  | wala przyporządkować<br>emu INX odpowiednią<br>ika. Analogicznie jak w<br>k.wej.START".                                                                                                    |
| Reakcj.wej.        | IMPULS,            | IMPULS | Tryb z jakim                                                           | mają pracować wejścia                                                                                                    |

| prog                | STAN      |             | programowalne. "IMPULS" powoduje,<br>że instrukcja czekania na wejście nr x<br>(Ix), będzie czekała aż na wejściu x<br>pojawi się impuls, wtedy sterownik<br>przejdzie do wykonywania kolejnych<br>instrukcji programu. "STAN" nakazuje<br>reagować na stan wejścia<br>programowalnego. Jeżeli wejście nr x<br>było ustawione i nadal ma taki stan to<br>napotkanie instrukcji (Ix) spowoduje<br>przejście od razu do kolejnych instrukcji<br>programu. |
|---------------------|-----------|-------------|----------------------------------------------------------------------------------------------------|
| Czas.reak.<br>wejsc | 0.01/0.33 | 0.10<br>[s] | Minimalny czas impulsu wchodzącego na<br>wejście żeby sterownik uznał, że pojawił<br>się na wejściu sygnał. Odpowiednio<br>ustawiony czas pozwala również<br>wyeliminować zakłócenia indukowane na<br>kablach podłączonych do modułu wejść<br>cyfrowych.                                                                                                    |

# 4. Układy współrzędnych i ich relacje

PROFI D2P jest przystosowany Sterownik CNC do pracy W kartezjańskim układzie współrzędnych (XY). Głównym układem względem którego obliczane są wszystkie inne układy jest układ współrzędnych maszynowych dostepu współrzednych MAC. Operator nie ma do maszynowych MAC. Osie sterowane w układzie moga zostać ograniczone limitami programowymi, które można zdefiniować w ustawieniach sterownika. Limity programowe sa liczone względem układu maszynowego MAC.

### 4.1. Układ współrzędnych osi X (mechanizm podawania)

Układ współrzędnych osi X jest liniowym układem współrzędnych . Jego punkt początkowy, zerowy jest skrajnym tylnym położeniem podajnika RT. Punkt skrajnego przedniego położenia podajnika RP znajduje się w odległości określonej przez parametr **"Zasieg przesuwu"** od punktu RT. Oś X podczas pracy manualnej i automatycznej może poruszać się tylko w zakresie od punktu RT do punktu RP, przekroczenie tego zakresu i najechanie krańcówki bezpieczeństwa wiąże się z pojawieniem alarmu na sterowniku. Dodatkowo sterownik pozwala na wprowadzenie programowych limitów ruchu osi za pomocą parametrów **"Max pozycja"** i **"Min pozycja"**.

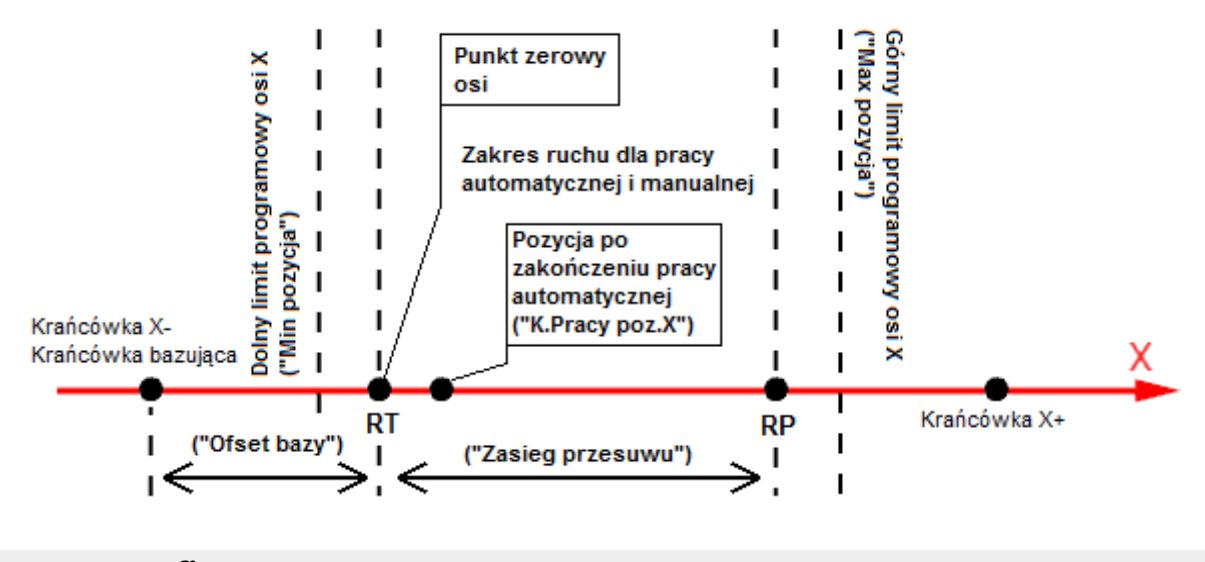

# 4.2. Układ współrzędnych osi Y (mechanizm cięcia)

Układ współrzędnych osi Y jest liniowym układem współrzędnych . Jego punkt początkowy, zerowy jest skrajnym górnym położeniem piły PG. Punkt skrajnego dolnego położenia piły PD znajduje się w odległości określonej przez parametr "Zasieg ciecia" od punktu PG. Oś Y podczas pracy manualnej i automatycznej może poruszać się tylko w zakresie od punktu PG do punktu PD, przekroczenie tego zakresu i najechanie krańcówki bezpieczeństwa wiąże się z pojawieniem alarmu na sterowniku. Dodatkowo sterownik pozwala na wprowadzenie programowych limitów ruchu osi za pomocą parametrów "Max pozycja" i "Min pozycja". Punkt docelowy skrajny dolny PD ruchu piły dla pracy automatycznej może być zmieniany, na podstawie parametru "Y" ustawianego w programach pracy automatycznej, co pozwala na zmienny zakres ruchu piły.

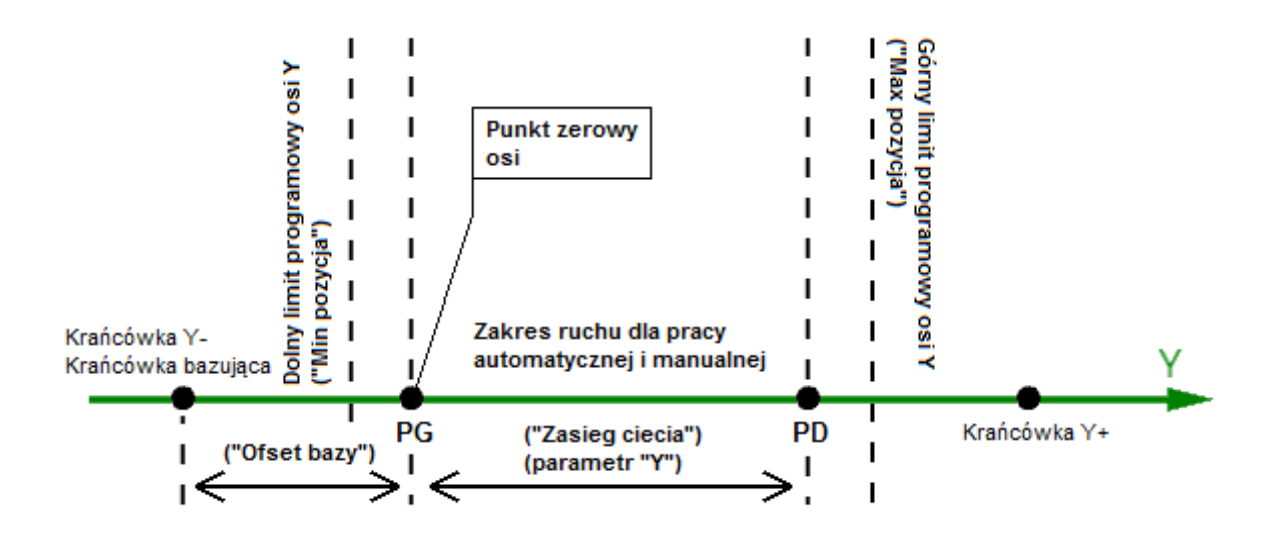

# 5. Tryb serwisowy

Tryb serwisowy został przeznaczony początkowej fazy łączenia sterownika z maszyną oraz do konfigurowania poszczególnych podzespołów maszyny. W trybie serwisowym operator może sterować wszystkimi peryferiami sterownika z osobna. Poniższa tabela przedstawia oznaczenia symboli mogących się pojawić na wyświetlaczu w tym trybie. Żeby wejść do trybu serwisowego należy w trybie manualnym przytrzymać kombinacje klawiszy [MODE]+[0].

| SYMBOL | OPIS                                                                                                    |
|--------|----------------------------------------------------------------------------------------------------|
| НҮ     | Główny zawór hydrauliki załączony. Zasilanie załączone.                                                                       |
| РР     | Napęd piły pracuje i ma prawe obroty.                                                                                         |
| PL     | Napęd piły pracuje i ma prawe lewe.                                                                                           |
| PG     | Czujnik położenia górnego piły zgłasza obecność piły. Ruch osi Y do górnego położenia skrajnego piły PG.                      |
| PD     | Czujnik położenia dolnego piły zgłasza obecność piły. Ruch osi Y do dolnego położenia skrajnego piły PG.                      |
| GD     | Czujnik położenia górnego i dolnego piły zgłasza obecność piły.                                                               |
| СН     | Chłodziwo włączone.                                                                                                    |
| RT     | Czujnik położenia tylnego podajnika zgłasza obecność podajnika. Ruch osi X do tylnego położenia skrajnego podajnika RT.       |
| RP     | Czujnik położenia przedniego podajnika zgłasza obecność podajnika. Ruch osi X do przedniego położenia skrajnego podajnika RT. |
| ТР     | Czujnik położenia tylnego i przedniego podajnika zgłasza obecność podajnika.                                                  |
| 01     | Otwarte imadło robocze.                                                                                                    |
| Z1     | Zamknięte imadło robocze.                                                                                                    |
| C1     | Czujnik materiału imadła roboczego zgłasza obecność materiału.                                                                |
| O2     | Otwarte imadło przesuwne.                                                                                                    |
| Z2     | Zamknięte imadło przesuwne.                                                                                                   |
| C2     | Czujnik materiału imadła przesuwnego zgłasza obecność materiału.                                                              |

Poniższa tabela przedstawia funkcje klawiszy w tym trybie.

| KLAWISZ                                | FUNKCJA                                                                      |
|----------------------------------------|------------------------------------------------------------------------------|
| [1]                                    | Otwarcie imadła przesuwnego.                                                 |
| [2]                                    | Otwarcie imadła roboczego.                                                   |
| [3]                                    | Ruch osi Y do położenia skrajnego górnego PG.                                |
| [4]                                    | Zamknięcie imadła przesuwnego.                                               |
| [5]                                    | Zamknięcie imadła roboczego.                                                 |
| [MODE]+[5] -<br>przytrzymanie          | Wejście do ustawień sterownika.                                              |
| [6]                                    | Ruch osi Y do położenia skrajnego dolnego PD.                                |
| [7]-przytrzymanie                      | Ruch osi X do położenia skrajnego tylnego RT.                                |
| [8]-przytrzymanie                      | Ruch osi X do położenia skrajnego przedniego RP.                             |
| [9]                                    | Włączenie/ wyłączenie sterowania chłodziwem.                                 |
| [MODE]+[9] -<br>przytrzymanie          | Wejście do diagnostyki sterownika.                                           |
| [C], zewnętrzny<br>sygnał RESET        | Zatrzymanie sterownych podzespołów, reset.                                   |
| [-/.]                                  | Uruchomienie/ wyłącznie napędu piły.                                         |
| [START],<br>zewnętrzny sygnał<br>START | Uruchomienie głównego zasilania, uruchomienie napędu piły wraz z chłodziwem. |
| [STOP], zewnętrzny<br>sygnał PAUZA     | Wyłączenie głównego zasilania, zatrzymanie napędu piły wraz z chłodziwem.    |
| [MODE]                                 | Powrót do trybu manualnego                                                   |

# 6. Tryb pracy ręcznej

Tryb pracy ręcznej został przygotowany dla operatora w celu przygotowania materiału i piły do pracy w trybie automatycznym. Poniższa tabela przedstawia oznaczenia symboli mogących się pojawić na wyświetlaczu w tym trybie.

| SYMBOL                       | OPIS                                                                                             |  |  |
|------------------------------|--------------------------------------------------------------------------------------------------|--|--|
| X                            | Bieżąca pozycja osi X, podajnika materiału                                                       |  |  |
| MAN                          | Wybrany tryb MAN dla pracy manualnej.                                                            |  |  |
| REF                          | Wybrany tryb REF do bazowania osi.                                                               |  |  |
| BAZOWANIE<br>OSI             | Wykonuje się procedura bazowania osi.                                                            |  |  |
| PILA                         | Piła rozpędza się lub hamuje do zadanej prędkości.                                               |  |  |
| <start></start>              | Stan przed uruchomieniem głównego zaworu hydrauliki, bądź zasilania głównego podzespołów.        |  |  |
| <start> -<br/>Ciecie</start> | Stan przed uruchomieniem procedury cięcia materiału.                                             |  |  |
| <stop> CIECIE</stop>         | Stan podczas przecinania materiału.                                                              |  |  |
| POWROT PILY                  | Stan podczas którego piła wraca do położenia startowego.                                         |  |  |
| PODAWANIE                    | Stan podczas którego sterownik wykonuje procedurę podawania materiału                            |  |  |
| WYCOFANIE                    | Stan podczas którego sterownik wykonuje procedurę wycofywania materiału                          |  |  |
| PUNKT<br>SKRAJNY             | Stan podczas którego sterownik wykonuje procedurę powrotu piły do położenia skrajnego PG lub PD. |  |  |

Poniższa tabela przedstawia funkcje klawiszy w tym trybie.

| KLAWISZ                                | FUNKCJA                                                                                                    |  |  |
|----------------------------------------|----------------------------------------------------------------------------------------------------|--|--|
| [1]                                    | Otwarcie imadła przesuwnego.                                                                                       |  |  |
| [2]                                    | Otwarcie imadła roboczego.                                                                                         |  |  |
| [3]                                    | Zwiększenie procentowe wybranej prędkości.                                                                         |  |  |
| [4]                                    | Zamknięcie imadła przesuwnego.                                                                                     |  |  |
| [5]                                    | Zamknięcie imadła roboczego.                                                                                       |  |  |
| [MODE]+[5] -<br>przytrzymanie          | Wejście do ustawień sterownika.                                                                                    |  |  |
| [6]                                    | Zmniejszenie procentowe wybranej prędkości.                                                                        |  |  |
| [7]-przytrzymanie                      | Podawanie materiału.                                                                                               |  |  |
| [8]-przytrzymanie                      | Wycofywanie materiału.                                                                                             |  |  |
| [9]                                    | Włączenie/ wyłączenie sterowania chłodziwem.                                                                       |  |  |
| [MODE]+[9] -<br>przytrzymanie          | Wejście do diagnostyki sterownika.                                                                                 |  |  |
| [C], zewnętrzny<br>sygnał RESET        | Zatrzymanie sterownych podzespołów, reset.                                                                         |  |  |
| [0]-przytrzymanie                      | Zmiana tryby na REF (do bazowania osi)                                                                             |  |  |
| [MODE]+[0] -<br>przytrzymanie          | Wejście do trybu serwisowego sterownika.                                                                           |  |  |
| [-/.]                                  | Uruchomienie/ wyłącznie napędu piły.                                                                               |  |  |
| [START],<br>zewnętrzny sygnał<br>START | Uruchomienie głównego zasilania, uruchomienie procedury cięcia<br>materiału, wznowienie procedury cięcia materiału |  |  |
| [STOP], zewnętrzny<br>sygnał PAUZA     | Wyłączenie głównego zasilania, zatrzymanie procedury cięcia materiału, przerwanie procedury cięcia materiału       |  |  |
| [MODE]                                 | Przejście do innego trybu.                                                                                         |  |  |

### 6.1. Tryb MAN

Tryb pracy ręcznej pozwala na sterowanie ręczne całymi zespołami, częściami piły automatycznej.

### 6.1.1. Podawanie i wycofywanie materiału

Sterowanie podajnikiem materiału jest możliwe za pomocą klawiszy [7] i [8]. Przytrzymanie klawisza [7] uruchamia procedurę podawania materiału, która polega na złapaniu materiału przez imadło przesuwne, po czym przekazanie go imadłu roboczemu poprzez ruch osi X przesuwającej imadło przesuwne do imadła roboczego. Następnie jest zamykane imadło robocze, po czym otwierane jest imadło przesuwne. Następnie materiał jest trzymany przez imadło robocze, a imadło przesuwne cofa się do położenia tylnego i procedura się powtarza. Wycofywanie materiału jest wykonywane za pomocą klawisza [8], a procedura wygląda odwrotnie jak w przypadku podawania materiału. Podczas gdy podajnik przenosi materiał to numeryczna oś X porusza się z prędkością roboczą.

### 6.1.2. Procedura przecinania materiału

W tym trybie sterowanie za pomocą klawiszy [START] i [STOP] lub odpowiednio skonfigurowanych sygnałów wejściowych umożliwia sterowanie procedurą cięcia materiału. Po uruchomieniu procedury cięcia w sterowaniu z powrotem piły oś Y przesuwa piłę do położenia dolnego, po czym wraca do położenia startowego. W sterowaniu bez powrotu piły oś Y przesuwa piłę na przemiennie między dwoma skrajnymi punktami. Przyciśnięcie klawisza [STOP] podczas procedury przecinania zatrzymuje oś Y. Ponowne przyciśnięcie klawisza [STOP] spowoduje powrót do położenia z którego piła wystartowała.

### 6.1.3. Procedura powrotu piły do punktu skrajnego

Jeżeli oś Y stoi na pozycji, która nie jest pozycją skrajną ruchu piły to sterownik wykonuje procedurę powrotu do punktu skrajnego piły. W sterowaniu bez powrotu piły, numeryczna oś Y przesuwa piłę na do pozycji gdzie znajduje się bliższy punkt skrajny ruchu piły. W trybie z powrotem piły i dla osi Y sterowanej dwupołożeniowo ruch zawsze odbywa się do płożenia górnego PG.

### 6.1.4. Procedura otwierania i zamykania imadeł

Sterownik w tym trybie pozwala na otwieranie i zamykanie imadła roboczego i przesuwnego. Operator może tego dokonać za pomocą klawiszy [1], [2], [4], [5]. W trybie ręcznym pomijana jest obsługa imadła roboczego z czujnikiem materiału.

### 6.1.5. Sterowanie chłodziwem

Sterownik podczas uruchomienia procedury przecinania materiału, automatycznie uruchamia chłodziwo. Operator za pomocą klawisza [9] może wyłączyć chłodziwo. Po takim wyłączeniu sterownik będzie pamiętał żeby następnym razem nie uruchamiać automatycznie chłodziwa. Sterownik będzie czekał aż zrobi to ręcznie operator za pomocą klawisza [9].

### 6.1.6. Sterowanie napędem piły

Sterownik pozwala na sterowanie napędem piły za pomocą klawisza [-/.]

### 6.2. Tryb REF, bazowanie osi

Sterownik D2P wykonuje procedurę bazowania na czujnikach krańcowych określających maksymalne i minimalne położenie. Bazowanie osi wykonuje ruch wybranymi osiami w kierunku krańcówek ograniczających. Kierunek bazowania może być zmieniony za pomocą parametru w ustawieniach wybranej osi. Po najechaniu na krańcówkę bazującą sterownik zatrzymuje oś. Następnie sterownik wykonuje bazowanie na krańcówce bazującej, które polega na zjechaniu z krańcówki aż zniknie jej sygnał. Po wybazowaniu oś zostaje przesunięta o odległość "Ofset bazy" w kierunku współrzędnych dodatnich i następnie w miejscu zatrzymania sterownik ustala punkt zerowy osi. Jeżeli nie wybrano wejść dla funkcji bazowania to sterownik ustawi w bieżącym punkcie współrzędne bazowanych osi na wartość z parametru "Ofset bazy". Żeby wykonać bazowanie należy przytrzymać klawisz [0] zmieniając tryb na REF. Będąc w trybie REF, który jest trybem przeznaczonym do bazowania osi możemy użyć klawiszy [7], [3] żeby uruchomić procedurę bazowania dla wybranej osi.

### 6.2.1. Bazowanie bez krańcówek bazujących

Jeżeli nie skonfigurowano wejść na funkcje przeznaczone do bazowania osi typu (LIMIT\_BAZA\_X, LIMIT\_BAZA\_Y) do których są podłączone sygnały z krańcówek ograniczających to po wykonaniu procedury bazowania sterownik ustawi w bieżącym punkcie współrzędne osi na wartość z parametru "**Ofset bazy**".

### 6.2.2. Bazowanie z krańcówkami

Gdy do wejść sterownika zostały podłączone sygnały z krańcówek ograniczających i wejścia te zostały skonfigurowane na funkcję (LIMIT\_BAZA\_X, LIMIT\_BAZA\_Y), oraz został wybrany poprawny kierunek bazowania to procedura bazowania zaczyna się od przejazdu osią do krańcówki ograniczającej. Po najechaniu krańcówki oś się zatrzymuje i zjeżdża z krańcówki, aż zniknie sygnał z krańcówki. Następnie oś przejeżdża od odległość z parametru "Ofset bazy" i ustala pozycję zerową osi.

# 7. Programy pracy automatycznej

Próba wejścia do tego trybu może być zabezpieczona hasłem. Podane złe hasło do programów spowoduje, że sterownik nie pozwoli na edycję programów. Sterownik umożliwia zdefiniowanie wielu osobnych programów składających się z instrukcji programowych. Instrukcje programowe składają się z parametrów opisujących serię cięcia. Po przejściu do tego trybu na wyświetlaczu pojawia się ekran, w którym możemy dokonać wyboru wcześniej stworzonego programu. W górnej linii wyświetlacza jest pokazany stan zajętości pamięci programowej sterownika w procentach. Po lewej stronie jest pokazywana informacja o istnieniu programu w pamięci. "BRAK" oznacza, że takiego programu nie ma. Poniższa tabela przedstawia funkcje klawiszy w tym widoku. Sterownik CNC PROFI D2P pozwala na dwa widoki programów. Widok uproszczony pozwala tylko na ograniczoną zmianę parametrów programu. Rozszerzony jest bez ograniczneń. Program pierwszy P1 zawsze jest w postaci uproszczonej.

| KLAWISZ                       | FUNKCJA                                                                                                    |  |  |
|-------------------------------|----------------------------------------------------------------------------------------------------|--|--|
| [1]                           | Zmiana parametru długości przecinanej sztuki (parametr X).<br>Uwaga! Tylko dla widoku uproszczonego.                                           |  |  |
| [2]                           | Zmiana parametru ilości sztuk w serii (parametr N).<br>Uwaga! Tylko dla widoku uproszczonego.                                                  |  |  |
| [2] - przytrzymanie           | Skopiowanie całego programu. (Jeżeli istnieje)                                                                                                 |  |  |
| [5] - przytrzymanie           | Wklejenie skopiowanego programu. (Tylko na miejsce programu który nie istnieje).                                                               |  |  |
| [4]                           | Sterownik pozwala na wprowadzenie numeru programu do odnalezienia.<br>Wprowadzamy za pomocą klawiatury numerycznej i potwierdzamy<br>[ENTER].  |  |  |
| [3]                           | Zmiana programu na wcześniejszy.                                                                                                    |  |  |
| [6]                           | Zmiana programu na następny.                                                                                                    |  |  |
| [8]                           | Wprowadzenie ilości powtórzeń całego programu.                                                                                                 |  |  |
| [C] – przytrzymanie           | Usunięcie programu.                                                                                                    |  |  |
| [START]                       | Uruchomienie wybranego programu pracy automatycznej.                                                                                           |  |  |
| [MODE]                        | Powrót do trybu pracy ręcznej.                                                                                                    |  |  |
| [MODE]+[5] -<br>przytrzymanie | Wejście do ustawień sterownika.                                                                                                    |  |  |
| [ENTER]                       | Wejście do widoku edycji wybranego programu. Stworzenie programu,<br>który nie istnieje.<br>Uwaga! Tylko dla programu z widokiem rozszerzonym. |  |  |

### 7.1. Edycja programów z widokiem uproszczonym

Edycja uproszczonych programów wiąże się tylko ze zmianami parametru dotyczącego długości sztuki (X) i parametru ilości sztuk w serii (N).

| KLAWISZ | FUNKCJA                                                    |  |
|---------|------------------------------------------------------------|--|
| [1]     | Zmiana parametru długości przecinanej sztuki (parametr X). |  |
| [2]     | Zmiana parametru ilości sztuk w serii (parametr N).        |  |

Po przyciśnięciu pojawi nam się ekran pozwalający na zmianę parametru. Przyciskając [ENTER] sterownik pozwoli operatorowi na zmianę parametru. Po wprowadzeniu parametru zmianę akceptujemy klawiszem [ENTER]. Żeby anulować zmianę parametru podczas wprowadzania należy przycisnąć klawisz [MODE].

### 7.2. Edycja programów z widokiem rozszerzonym

Po przejściu do edycji programu na wyświetlaczu pojawia się widok edycji. W lewym górnym rogu mamy nawigator, który informuje operatora w jakim jest programie i linii. W początkowym etapie tworzenia program program posiada 1 linię programu. Poniższa tabela przedstawia funkcje klawiszy w trybie edycji.

| KLAWISZ             | FUNKCJA                                                                                          |  |
|---------------------|--------------------------------------------------------------------------------------------------|--|
| [1] - przytrzymanie | Wstawienie nowej pustej linii programowej.                                                       |  |
| [3], [6]            | Przechodzenie między liniami programowymi. Przytrzymanie spowoduje szybsze przewijanie programu. |  |
| [ENTER]             | Wejście do edycji linii programowej.                                                             |  |
| [C] - przytrzymanie | Usunięcie wybranej linii programowej.                                                            |  |
| [START], [STOP]     | Przechodzenie między parametrami linii programowej.                                              |  |
| [ENTER]             | Pozwala na wprowadzenie wartości parametru.                                                      |  |

### 7.2.1. Parametry linii programowej

Linia programowa jest interpretowana jako wykonywana seria zadanej ilość sztuk detalu o zadanej długości. Jeżeli parametr jest wyświetlany bez wartości, oznacza to, że wartość tego parametru w danej linii programowej nie jest zmieniana i brana jest pod uwagę wartość z poprzedniej linii. Jeżeli nie ma wartości parametru w pierwszej linii to oznacza że jest brana pod uwagę wartość z ustawień sterownika. Poniższa tabela przedstawia parametry oraz ich opis.

| PARAMETR | OPIS                                                                                           | WARTOSC NOMINALNA                                                                                                    |  |
|----------|------------------------------------------------------------------------------------------------|----------------------------------------------------------------------------------------------------|--|
| X        | Długość przecinanej sztuki w serii.                                                            | 0.00 [mm]                                                                                                    |  |
| N        | Ilość sztuk w serii.                                                                           | 1 [sztuki]                                                                                                    |  |
| Fx       | Prędkość robocza podawania materiału w serii.                                                  | (Bez wartości). Wartość brana albo z<br>poprzedniej linii programowej albo z<br>parametru <b>"Pred. robocza"</b> w<br>ustawianiach osi X. [mm/min]         |  |
| Y        | Zasięg cięcia piły w serii.                                                                    | (Bez wartości). Wartość brana albo z<br>poprzedniej linii programowej albo z<br>parametru <b>"Zasieg ciecia"</b> w<br>ustawianiach kontroli. [mm]          |  |
| Fy       | Prędkość robocza cięcia materiału w serii.                                                     | (Bez wartości). Wartość brana albo z<br>poprzedniej linii programowej albo z<br>parametru <b>"Pred. robocza"</b> w<br>ustawianiach osi Y. [mm/min]         |  |
| S        | Prędkość napędu piły, lub napięcie<br>wystawiane na zawór proporcjonalny z<br>wyjścia 0-10VDC. | (Bez wartości). Wartość brana albo z<br>poprzedniej linii programowej albo z<br>parametru <b>"Predkosc pily"</b> w<br>ustawianiach kontroli. [rpm], [volt] |  |

### 7.2.2. Przykładowy program pracy automatycznej

W tym rozdziale zostanie przedstawiony sposób tworzenia programu. Żeby zacząć tworzyć program muszą być spełnione poniższe założenia.

- Mamy zaplanowaną grupę serii cięć na pile automatycznej.
- Sterownik został odpowiednio skonfigurowany.
- Do sterownika zostały poprawnie podłączone urządzenia wykonawcze oraz czujniki.

Zakładając że mamy do wykonania 3 serie cięć:

- Pierwsza to 4 sztuk detalu o długości 50mm. W tej serii prędkość napędu piły powinna wynosić 500rpm, a piła powinna ciąć w zakresie do 10mm. Podajnik powinien podawać materiał z prędkością 2000mm/min. Natomiast prędkość ruchu piły chcemy ustalić na 200mm/min.
- Druga to 2 sztuk detalu o długości 100mm. W tej serii prędkość napędu piły powinna być taka sama jak w poprzedniej serii, a piła powinna ciąć w zakresie do 20mm. Podajnik powinien podawać materiał z prędkością taką samą jak w poprzedniej serii. Natomiast prędkość ruchu piły chcemy ustalić na 300mm/min.
- Trzecia to 1 długi detal o długości 200mm. W tej serii prędkość napędu piły powinna być taka sama jak w poprzedniej serii, a piła powinna ciąć w zakresie do 20mm. Podajnik powinien podawać materiał z prędkością 1000mm/min. Natomiast prędkość ruchu piły chcemy ustalić na taką samą jak w poprzedniej serii.

Tak powinien wyglądać program pracy automatycznej.

| PR   | LINIA<br>OGRAMU 1<br>(SERIA) | X      | N | Fx      | Y     | Fy     | S      |
|------|------------------------------|--------|---|---------|-------|--------|--------|
| P1.1 | (SERIA 1)                    | 50.00  | 4 | 2000.00 | 10.00 | 200.00 | 500.00 |
| P1.2 | (SERIA 2)                    | 100.00 | 2 |         | 20.00 | 300.00 |        |
| P1.3 | (SERIA 3)                    | 200.00 | 1 | 1000.00 |       |        |        |

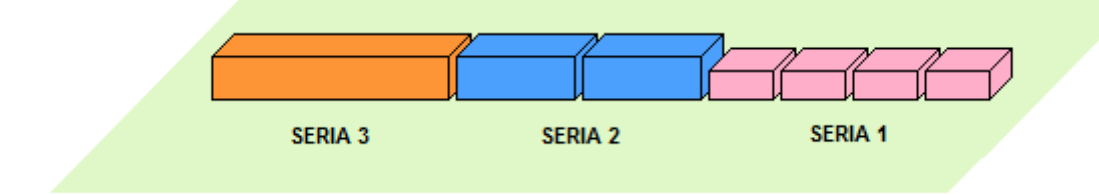

### 7.3. Praca automatyczna

Gdy operator stworzył program i uruchomił pracę automatyczną to sterownik przechodzi do trybu "AUTO" do widoku programu. Za pomocą klawisza [7] operator może wybrać jeden z trybów kontroli programu pracy automatycznej. Mamy do wyboru dwa trybu pracy automatycznej. Praca ciągła symbolizowana napisem "AUTO" oraz praca krokowa symbolizowana napisem "STEP". W trybie pracy ciągłej sterownik wykonuje wszystkie linie programu jedną po drugiej nie zatrzymując się aż do zakończenia programu. W pracy krokowej po wykonaniu każdej instrukcji sterownik czeka na wznowienie pracy. We wszystkich trybach pracy automatycznej sterownik pozwala na zmianę widoku. Mamy do dyspozycji widok programu oraz widok parametrów procesu. W obu tych widokach operator może manipulować procentowymi wskaźnikami prędkości posuwu osi Y oraz prędkości napędu piły. Poniższa tabela przedstawia funkcje klawiszy w trybie pracy automatycznej.

| KLAWISZ                             | FUNKCJA                                                                                                    |  |  |
|-------------------------------------|----------------------------------------------------------------------------------------------------|--|--|
| [4]                                 | Przełączenie między widokiem programu oraz widokiem parametrów procesu.                                         |  |  |
| [7]                                 | Zmiana trybu kontroli pracy automatycznej. (AUTO/STEP)                                                          |  |  |
| [3]                                 | Procentowe zwiększenie wybranej prędkości.                                                                      |  |  |
| [6]                                 | Procentowe zmniejszenie wybranej prędkości.                                                                     |  |  |
| [9]                                 | Zmiana prędkości do sterowania procentowego. (Po zmianie miga odpowiednia prędkość w widoku parametrów procesu) |  |  |
| [C], sygnał<br>zewnętrzny RESET     | Przerwanie pracy automatycznej.                                                                                 |  |  |
| [PAUSE], sygnał<br>zewnętrzny PAUSE | Zatrzymanie pracy automatycznej.                                                                                |  |  |
| [START], sygnał<br>zewnętrzny START | Uruchomienie, wznowienie pracy automatycznej                                                                    |  |  |

#### nstrukcja obsługi

#### 7.3.1. Praca krokowa STEP

Sterownik w tym trybie kontroli zatrzymuje pracę automatyczną po każdorazowym przejściu do kolejnej linii programowej. Następnie sterownik czeka na pojawienie się sygnału START lub użycia przycisku [START] z panelu, po czym wykonuje kolejna linię programową. W tym czasie na ekranie pojawia się migający napis "<START>" zachęcający do wykonania kolejnej instrukcji. Praca krokowa pozwala operatorowi krok po kroku prześledzić działanie programu oraz diagnozować instrukcje ruchu. Sugerowane jest wykorzystywać ten tryb pracy automatycznej przed pierwszym uruchomieniem nowo napisanego programu. Taki sposób stanowi w pewnym rodzaju zabezpieczenie przed błędnie napisanym programem, który może skończyć się kolizją.

#### 7.3.2. Praca ciągła

Gdy operator ma pewność, że zaprojektowany przez niego program wykona się poprawnie, to może użyć pracy automatycznej w trybie ciągłym.

### 7.3.3. Widok programu

W widoku programu operator może obserwować, która linia programu jest wykonywana, oraz może wykonywać podstawowe funkcje dla pracy automatycznej za pomocą klawiatury bądź sygnałów zewnętrznych.

#### 7.3.4. Widoki parametrów procesu

W widoku parametrów procesu operator może obserwować aktualną pozycję oraz prędkości posuwu i wrzeciona. Dolny wiersz przedstawia dodatkowe informacje odnośnie aktualnie wykonywanych czynności. Tam również pojawia się zachęta "<START>" do wznowienia programu w trybie STEP.

# 7.3.5. Przerwanie, zatrzymanie, wznowienie, zakończenie pracy automatycznej

#### • Przerwanie pracy automatycznej

Jakikolwiek alarm z wyjątkiem alarmu osłony bezpieczeństwa pojawiający się na sterowniku przerywa pracę automatyczną. Operator może przerwać pracę automatyczną za pomocą klawisza [C] lub zewnętrznego sygnału RESET. Przerwanie pracy automatycznej wiąże się z powrotem do widoku wyboru programu.

#### • Zatrzymanie pracy automatycznej

Gdy pojawi się alarm osłony bezpieczeństwa praca automatyczna zostaje zatrzymana wraz ze wszystkimi podzespołami sterowanymi, pozwalając na bezpieczne zbliżenie się do detalu. Operator może zatrzymać pracę automatyczną również za pomocą klawisza [PAUSE] lub zewnętrznego sygnału PAUSE.

#### • Wznowienie pracy automatycznej

Podczas zatrzymania pracy automatycznej operator może klawiszem [START] lub zewnętrznym sygnałem START wznowić pracę. Wznowienie pracy automatycznej przy otwartej osłonie jest niemożliwe. Można ją wznowić dopiero po zamknięciu osłony. Po takim wznowieniu sterownik powróci do wykonywanego cyklu programowego.

#### • Zakończenie pracy automatycznej

Po poprawnym zakończeniu programu pracy automatycznej sterownik zatrzymuje wszystkie podzespoły i wysyła sygnał "KONIEC PRACY" (pod warunkiem, że ten sygnał został odpowiednio skonfigurowany). Zakończenie pracy automatycznej wiąże się z powrotem do widoku edycji programu lub widoku wyboru programu. Dodatkowo sterownik pozwala na wprowadzenie pozycji na której ma ustawić się oś X (oś podajnika) po zakończeniu pracy automatycznej. Operator może tą pozycję ustalić w parametrze "K.Pracy poz. X".

### 7.3.6. Przywrócenie pracy automatycznej po alarmie lub po odłączeniu zasilania od sterownika

Przywrócenie pracy automatycznej po alarmie, który pojawił się podczas obróbki daje olbrzymią swobodę pracy i zmniejsza ryzyko strat materialnych spowodowanych zepsuciem materiału. Pracę automatyczna może zostać przywrócona pod warunkiem, że w ustawieniach sterownika parametr "Wznawianie AUTO" został ustawiony na "TAK". Wtedy też sterownik po ponownej próbie uruchomienia tego programu, zada pytanie operatorowi odnośnie możliwości przywrócenia przerwanego procesu, pod warunkiem, że wcześniej:

- Praca automatyczna została przerwana jakimkolwiek alarmem.
- Podczas wykonywanej pracy automatycznej zostało nagle odłączone zasilanie od sterownika.

Gdy operator zgodzi się na wznowienie przerwanej pracy automatycznej to sterownik przywróci pracę automatyczną, przejdzie do linii programu która była wykonywana, wybierze sztukę serii którą nie skończył i rozpocznie pracę automatyczną powtarzając niewykonaną sztukę. Jest to bardzo wygodna procedura w razie zaniku zasilania na sterowniku który wykonuje bardzo dużo zadanych sztuk materiału, ponieważ operator nie będzie musiał liczyć ile sztuk wyszło z produkcji i ile trzeba jeszcze dorobić.

# 8. Diagnostyka sterownika

Sterownik CNC PROFI D2P został wyposażony w narzędzie diagnostyczne pozwalające wykrywać niepoprawne funkcjonowanie peryferii sterownika. Łatwy i intuicyjny interfejs pozwala kontrolować stan wszystkich podzespołów sterownika.

Żeby przejść do trybu diagnostyki, należy w trybie manualnym przytrzymać klawiszy [MODE]+[9]. Na wyświetlaczu pojawi się menu diagnostyki pozwalające wybrać jedną z peryferii (klawisze [START], [STOP] i [ENTER]). Poniższa tabela przedstawia peryferia, które operator może wybrać.

| NAZWA        | PERYFERIA                                  |  |
|--------------|--------------------------------------------|--|
| Wej. cyfrowe | Moduł wejść cyfrowych                      |  |
| Klawiatura   | Klawiatura na panelu sterownika            |  |
| Wyj. cyfrowe | Moduł wyjść cyfrowych wraz z przekaźnikami |  |

### 8.1. Wejścia cyfrowe

W widoku wejść cyfrowych możemy zobaczyć 7 pinów do których można podłączyć sygnały. Wejścia są typu NPN (sterowane masą). Pusta kratka symbolizuje, że wejście nie jest wysterowane. Pełna kratka oznacza, że wejście jest wysterowane (pojawił się sygnał na wejściu).

### 8.2. Klawiatura

Widok klawiatury przedstawia w pomniejszeniu klawiaturę na panelu sterownika. Przyciśnięcie odpowiedniego klawisza powinno spowodować pojawienie się pustej kratki na pozycji wciśniętego klawisza. Diagnostyka klawiatury pozwala sprawdzić czy klawisze nie zostały mechanicznie uszkodzone.

### 8.3. Wyjścia cyfrowe

Widok wyjść cyfrowych przedstawia stan 12 wyjść cyfrowych w tym dwóch przekaźników. Pusta kratka oznacza, że wyjście cyfrowe nie jest wysterowane. Pełna kratka na wyjściu cyfrowym oznacza, że wyjście jest wysterowane.

Uwaga! Należy pamiętać, że wyjście wysterowane może oznaczać potencjał niski jak i wysoki na jego złączu. Potencjał w stanie wysterowania zależy od parametru "Stan norm.Kx".

# 9. Alarmy i zabezpieczenia

Poniższa tabela przedstawia listę alarmów, które mogą wystąpić podczas pracy sterownika.

| ALARM           | PRZYCZYNA                                                                                                    | ROZWIĄZANIE                                                                                                    |
|-----------------|----------------------------------------------------------------------------------------------------|----------------------------------------------------------------------------------------------------|
| STOP AWARYJNY   | Operator przycisną<br>wyłącznik<br>bezpieczeństwa.                                                                                                    | Należy zwolnić wyłącznik<br>bezpieczeństwa. Jeżeli<br>wyłącznik nie jest<br>przyciśnięty, a alarm się<br>pojawia należy sprawdzić<br>konfigurację wejścia ESTOP.<br>Należy sprawdzić również<br>czy wyłącznik nie jest<br>zepsuty mechanicznie lub czy<br>poprawnie reaguje.                                                                                                    |
| LIMIT OSI X (Y) | Podczas pracy oś<br>wyjechała poza<br>bezpieczny zakres pracy<br>i najechała na lewą lub<br>prawą krańcówkę osi.<br>Oś wyjechała poza<br>górny lub dolny limit<br>programowy. | Należy zjechać z krańcówki<br>wykonując ruch w przeciwną<br>stronę. Lub pozwolić na<br>automatyczne zjechanie z<br>krańcówki wciskając klawisz<br>[ENTER]. Jeżeli alarm<br>pojawia się zbyt często<br>należy ustawić odpowiednio<br>duży zakres bezpiecznego<br>poruszania osią. Jeżeli oś nie<br>najechała krańcówki a alarm<br>się pojawia należy sprawdzić<br>konfiguracje wejścia (w<br>ustawieniach sterownika)<br>pod, które jest podłączona<br>krańcówka, oraz należy<br>poprawnie ją podłączyć.<br>Należy sprawdzić również<br>czy krańcówka nie jest<br>zepsuta mechanicznie lub czy |

|                    |                                                                                                    | czujnik poprawnie reaguje.<br>Należy sprawdzić czy limity<br>programowe są poprawnie<br>ustawione w ustawieniach<br>osi.                                                                                                    |
|--------------------|----------------------------------------------------------------------------------------------------|----------------------------------------------------------------------------------------------------|
| ALARM OSI X (Y)    | Alarm sygnalizowany<br>przez sterownik<br>sterujący napędem osi.<br>Przyczyny alarmu są<br>zależne od danego<br>sterownika osi.                                     | Sprawdzenie połączeń<br>elektrycznych oraz<br>konfiguracji wejścia<br>odpowiedzialnego za alarm<br>danej osi. Wyeliminowanie<br>przyczyn powstawania<br>alarmu sterownika napędu osi<br>(odwołanie do instrukcji<br>sterownika napędu osi). |
| ALARM<br>DODATKOWY | Pojawienie się sygnału<br>na wejściu<br>skonfigurowanym jako<br>funkcja "ALARM<br>EXTRA"                                                                            | Wyeliminowanie przyczyny<br>powstania sygnału alarmu na<br>wejściu sterownika.<br>Sprawdzenie połączeń<br>elektrycznych oraz<br>konfiguracji wejścia<br>odpowiedzialnego za alarm.                                                          |
| BRAK PAMIECI       | Pamięć programowa jest przepełniona.                                                                                                    | Skasowanie niepotrzebnych programów.                                                                                                    |
| OTWARTA OSLONA     | Alarm występujący<br>podczas procesu pracy<br>automatycznej.<br>Otwarcie osłony<br>bezpieczeństwa,<br>powoduje alarm, który<br>zatrzyma wszystkie<br>ruchome cześci | Sprawdzenie połączeń<br>elektrycznych oraz<br>konfiguracji wejścia<br>odpowiedzialnego za wejście<br>sygnału osłony<br>bezpieczeństwa "OSLONA".<br>Zamknięcie osłony<br>bezpieczeństwa i wciśniecie                                         |

# nstrukcja obsługi

|             | obrabiarki.                                                                                                    | przycisku [C] kasującego<br>alarm podczas pracy<br>automatycznej.                                                                                                    |
|-------------|----------------------------------------------------------------------------------------------------|----------------------------------------------------------------------------------------------------|
| BLAD EEPROM | Pamięć wewnętrzna<br>EEPROM jest<br>częściowo uszkodzona.<br>Komunikacja z<br>pamięcią EEPROM jest<br>mocno zakłócana. | Przyciśniecie [C] lub sygnał<br>RESET wyłącza alarm.<br>Wymiana wewnętrznej<br>pamięci EEPROM.                                                                                                    |
| CZUJNIK IM1 | Czujnik materiału w<br>imadle roboczym<br>zgłasza nagły brak<br>materiału w imadle.                                    | Przyciśniecie [C] lub sygnał<br>RESET wyłącza alarm.<br>Sprawdzenie poprawnego<br>działania czujnika w trybie<br>serwisowym. Sprawdzenie<br>połączeń elektrycznych oraz<br>konfiguracji wejścia<br>odpowiedzialnego za alarm. |
| CZUJNIK IM2 | Czujnik materiału w<br>imadle przesuwnym<br>zgłasza nagły brak<br>materiału w imadle.                                  | Przyciśniecie [C] lub sygnał<br>RESET wyłącza alarm.<br>Sprawdzenie poprawnego<br>działania czujnika w trybie<br>serwisowym. Sprawdzenie<br>połączeń elektrycznych oraz<br>konfiguracji wejścia<br>odpowiedzialnego za alarm. |

### nstrukcja obsługi

# 10. Rysunek poglądowy

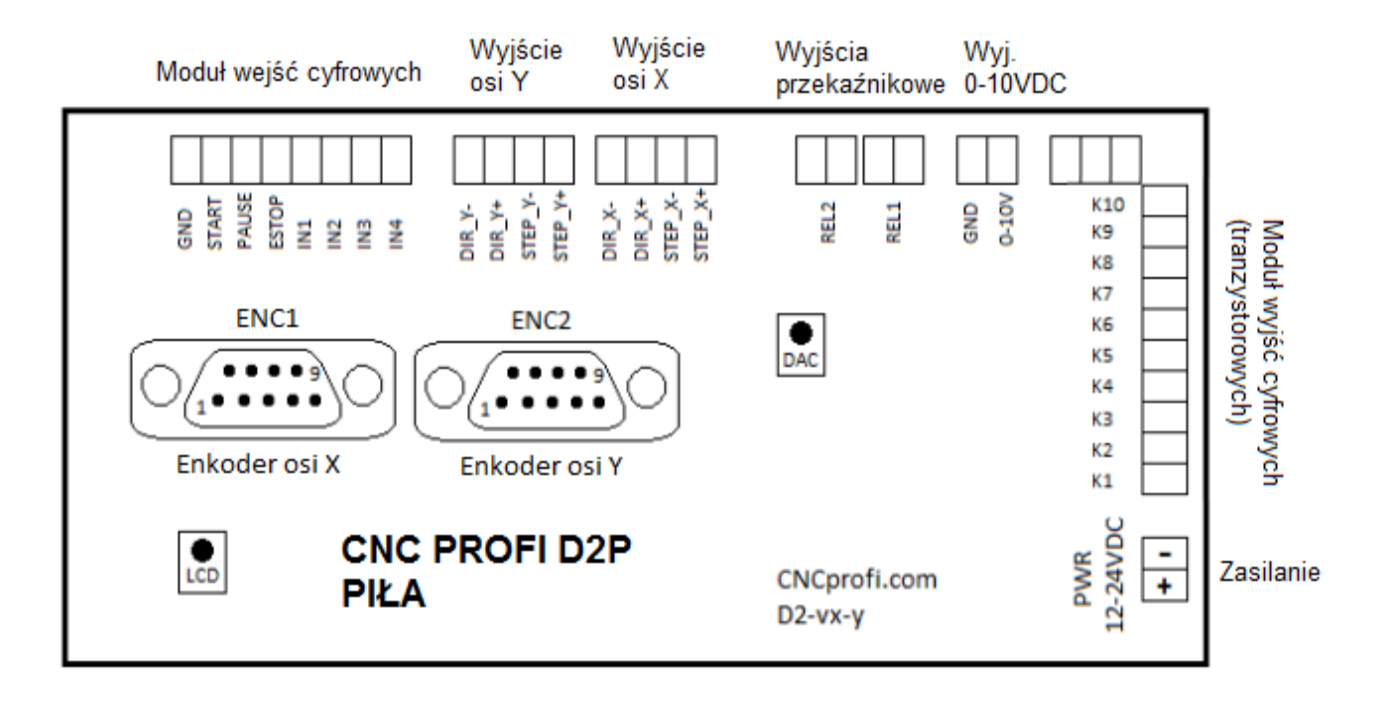